# 使用手册

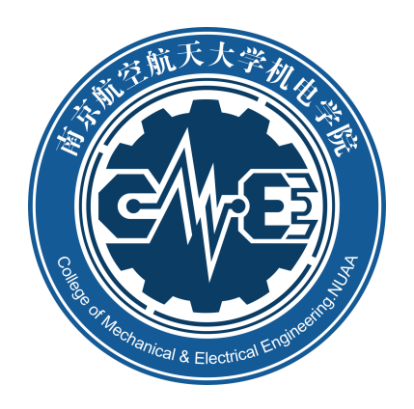

# 南京航空航天大学机电学院

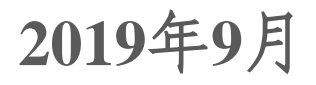

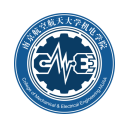

# 目 录

| 系统操作流程        |   |
|---------------|---|
| 普通教职工用户使用手册   |   |
| 1.1系统登录与密码修改  | 4 |
| 1.1.1系统登录     |   |
| 1.1.2 密码修改    |   |
| 1.2系统管理       | 5 |
| 1.2.1个人信息维护   | 5 |
| 1.2.2客户信息     |   |
| 1.3加工任务       | 7 |
| 1.3.1新增订单     | 7 |
| 1.3.2 设备预约    |   |
| 1.3.3 我的订单    |   |
| 1.3.4 完工上报    |   |
| 1.3.5 上报/完工查询 |   |
| 1.4设备管理       |   |
| 1.4.1设备详情     |   |
| 1.4.2 设备报修    |   |
| 1.5车间监控       |   |
| 1.5.1机床监测     |   |
| 1.5帮助         |   |
| 管理员用户使用手册     |   |
| 2.1系统管理       |   |
| 2.1.1员工管理     |   |
| 2.1.2系统用户管理   |   |
| 2.1.3 权限配置    |   |
| 2.1.4 部门管理    |   |
| 2.1.5个人信息维护   |   |

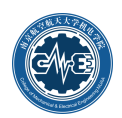

| 2.1.6客户信息     |  |
|---------------|--|
| 2.1.7设备类型维护   |  |
| 2.2管理审核       |  |
| 2.2.1 预约查询    |  |
| 2.2.2 预约审核    |  |
| 2.2.3 完工审核    |  |
| 2.2.4订单查询/操作  |  |
| 2.3设备管理       |  |
| 2.3.1 设备管理员维护 |  |
| 2.3.2设备信息维护   |  |
| 2.3.3 新增设备    |  |
| 2.3.4设备报修     |  |
| 2.3.5故障恢复     |  |
| 2.3.6 维修记录查询  |  |

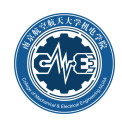

# 系统操作流程

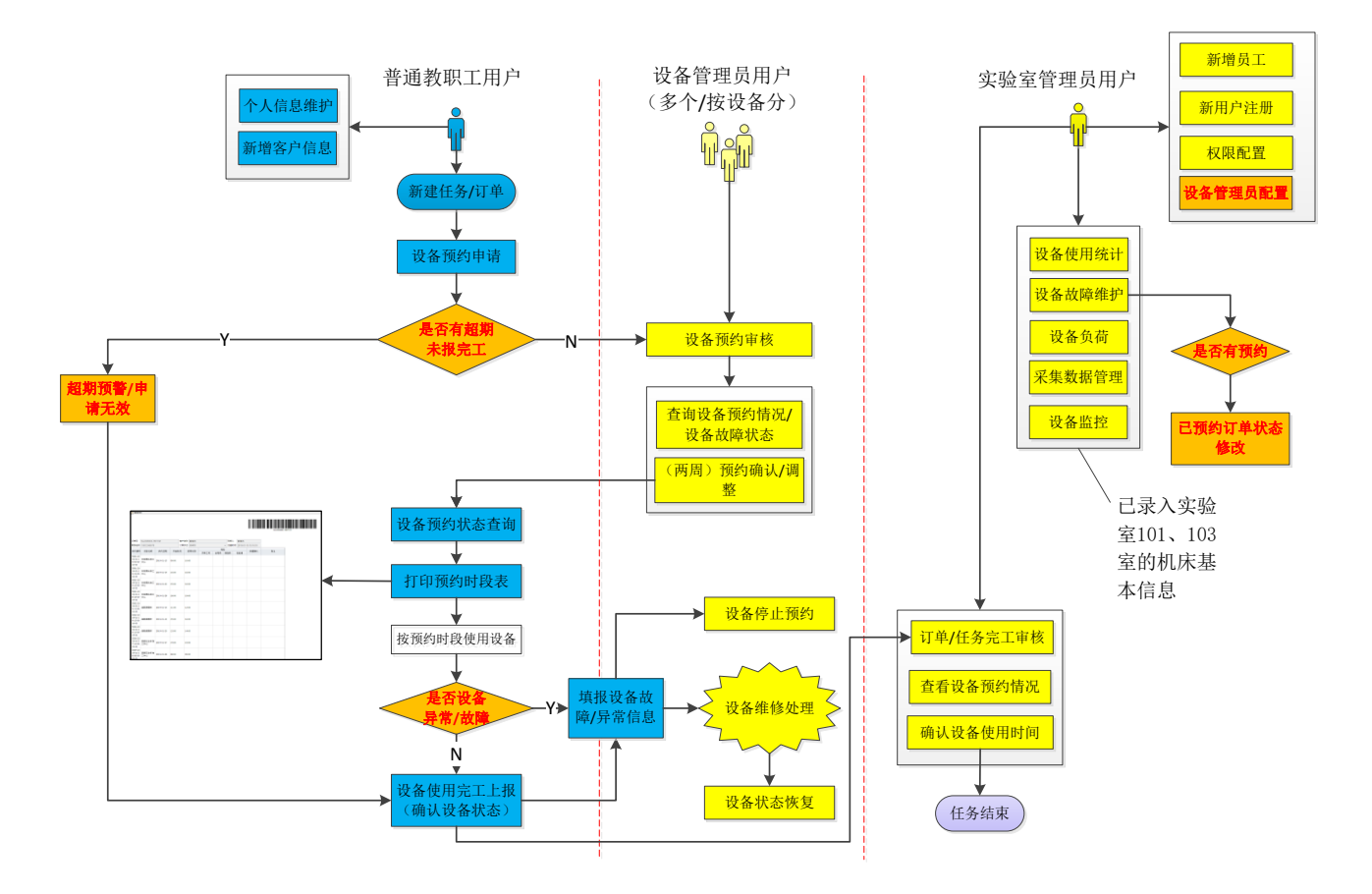

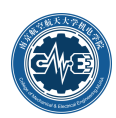

# 普通教职工用户使用手册

# 1.1 系统登录与密码修改

## 1.1.1 系统登录

通过网址<u>http://222.192.72.12:8080/SSM</u>访问系统。推荐使用Google chrome浏览器,屏幕纵向分辨率设 为1080。系统登录界面如图1.1所示,分别输入用户名和密码后进行登录,登录成功后进入如图1.2所示界 面。机电学院教职工(除部分新员工外)的账号都已开通,其中用户名和初始密码均为工号。对于没有开 通账号的新员工,请找系统管理员朱文魁老师协助开通。

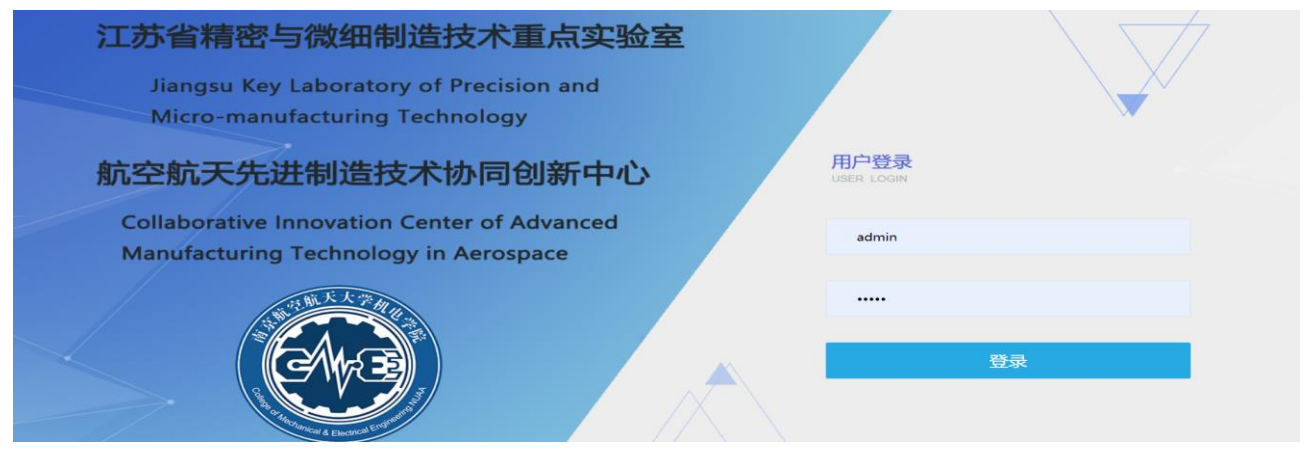

图1.1 系统登录界面

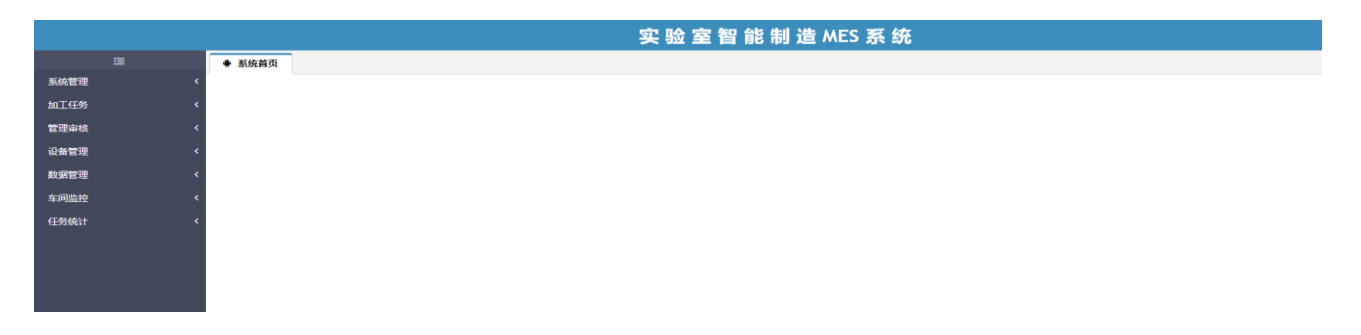

#### 图1.2 系统首页

### 1.1.2 密码修改

登入系统后,若需修改密码,点击如图1.3中红框的【修改密码】,进入如图1.4所示的密码修改界面。 先输入现在的密码,再输入新密码,并确认新密码,点击【保存】后方可修改成功。如果忘记密码,请联 系系统管理员进行重置。

|      |        | 实验室智能制造 MES 系统 | @ 修改密码 | ()<br>()<br>()<br>()<br>()<br>()<br>()<br>()<br>()<br>()<br>()<br>()<br>()<br>( |
|------|--------|----------------|--------|---------------------------------------------------------------------------------|
|      | ● 系统首页 |                |        |                                                                                 |
| 系统管理 |        |                |        |                                                                                 |
| 加工任务 |        |                |        |                                                                                 |
| 管理审核 |        |                |        |                                                                                 |
| 设备管理 |        |                |        |                                                                                 |
| 数据采集 |        |                |        |                                                                                 |
| 车间监控 |        |                |        |                                                                                 |

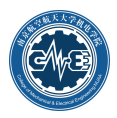

#### 图1.3 修改密码

| 用户号(登陆) | 账户)    |    |  |
|---------|--------|----|--|
|         | ×w - 1 |    |  |
| admin   |        |    |  |
| 员工号     |        |    |  |
| admin   |        |    |  |
| 员工姓名    |        |    |  |
| 管理员     |        |    |  |
| 密码      |        |    |  |
|         |        |    |  |
| 新密码     |        |    |  |
|         |        |    |  |
| 密码确认    |        |    |  |
|         |        |    |  |
| 确认      |        | 重置 |  |

图1.4 修改密码

# 1.2 系统管理

# 1.2.1个人信息维护

若要查询和修改个人基本信息,可依次点击如图1.5所示红框中的【系统管理】和【个人信息维护】菜 单项,进入个人信息页面。如需修改个人基本信息,可点击【修改】按钮,进入如图1.6界面,可对所属系、 联系电话进行修改。

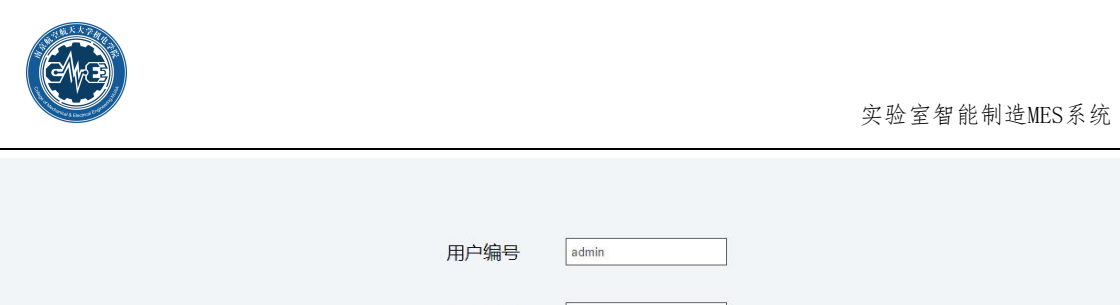

| 用尸编号 | admin       |                         |
|------|-------------|-------------------------|
| 用户姓名 | 管理员         |                         |
| 所属部门 | 053         |                         |
| 联系电话 | 13288888888 |                         |
| 修改   | 返回          | 127 Hill 127 Hill A. A. |

图1.5 个人信息维护界面

|                       | 实 验 室 智 能 制 造 MES 系 统 |       |             |  |  |  |  |  |  |  |  |  |
|-----------------------|-----------------------|-------|-------------|--|--|--|--|--|--|--|--|--|
| ● 系统首页 ✓ 权限配置 × ✓ 个人信 | 息维护 ×                 |       |             |  |  |  |  |  |  |  |  |  |
| 🕞 保存 🛛 🖍 返回           |                       |       |             |  |  |  |  |  |  |  |  |  |
|                       | 修改员工(                 | 信息    |             |  |  |  |  |  |  |  |  |  |
| 员工编号"                 | 70205886              | 员工姓名* | 朱文魁         |  |  |  |  |  |  |  |  |  |
| 所属部门*                 | 机械制造及其自动化系            | 手机号*  | 13400069525 |  |  |  |  |  |  |  |  |  |

图1.6 个人信息修改

# 1.2.2客户信息

本系统中客户包括内部客户和外部客户。机电学院用户为内部客户。如果需要查询和增加客户信息,如图1.7,点击【客户信息】菜单项,可查看所有客户信息,点击【新增客户】页面,进入如图1.8界面, 输入相关信息(其中底色黄色的为必填项),点击【保存】按钮。

|                       |          |                       | 实验室智能 | 制 造 MES 系 统 |             | ☞ 修改密码 |
|-----------------------|----------|-----------------------|-------|-------------|-------------|--------|
| Ē                     | ● 系统首页   | ✓ 客户信息 ×              |       |             |             |        |
| 系统管理 ^                | □ 客户信息   | ◎ 新増客户                |       |             |             |        |
| 个人信息维护                | 客户名称 请输) | 入客户名称关键字 查询 是否校内客户: 是 |       |             |             |        |
| 客户信息                  | 序号       | 客户编号                  | 客户名称  | 联系人         | 联系人电话       | 是否内部客户 |
| 加工任务 〈                | 1        | 001                   | 管理员   | 管理员         | 13288888888 | 是      |
| 管理会校                  | 2        | 002                   | 傳玉灿   | 傳玉灿         | 13851495604 | 是      |
| <b>后</b> 注甲1 <u>次</u> | 3        | 003                   | 徐俊珠   | 徐俊珠         | 13951085824 | 是      |
| 设备管理                  | 4        | 004                   | 唐敦兵   | 唐敦兵         | 13776639985 | 是      |
| 数据管理 <                | 5        | 005                   | 郭宇    | 郭宇          | 13951684919 | 是      |
| 车间燃烧                  | 6        | 006                   | 于敏    | 于敏          | 13851815817 | 是      |
|                       | 7        | 007                   | 易志东   | 易志东         | 13182809880 | 是      |
| 任务统计                  | 8        | 008                   | 吴贤莉   | 吴贤莉         | 13915962653 | 是      |
|                       | 9        | 009                   | 余亚平   | 余亚平         | 13813846667 | 是      |
|                       | 10       | 010                   | 黄念一   | 黄念一         | 13814043883 | 是      |
|                       |          |                       |       |             |             |        |

#### 图1.7 客户信息

|                | _           |                  | 实验室智能 | 制 造 MES 系 统              |        |    | GP 修改密码 |   |
|----------------|-------------|------------------|-------|--------------------------|--------|----|---------|---|
| 3              | 系统普页 ¥客户    | 信息 ×             |       |                          |        |    |         |   |
| 系統管理 ^         | 四 春白信息 〇 新聞 | 富户               |       |                          |        |    |         |   |
| 个人信息维护<br>客户信息 | 日 保存        |                  |       | 活加客户                     |        |    |         |   |
| 加工任务 〈         | 客户编号*       | 不必填写, 此项自动生成!    | 客户名称" |                          | 企业类型*  | 其他 |         | * |
| 管理由核           | 联系人*        |                  | 联系电话* | 025-88888888歳13612345678 | 是否内部客户 | 是  |         | * |
|                | 法人代表        |                  | 传真或电话 |                          | 部编     |    |         |   |
| 设备管理           | 成立时间        | 日期格式: 2000-01-01 | 职工人数  |                          | 主营业务   |    |         |   |
| 数据采集 〈         | 网络地址        |                  | 客户建议  |                          | 详细地址   |    |         |   |
| 车间监控           |             |                  |       |                          |        |    |         |   |

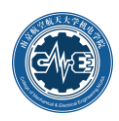

图1.8 新增客户信息

# 1.3 加工任务

#### 1.3.1新增订单

对加工任务预约设备时,先要在【加工任务】--【新增订单】菜单项下填写订单基本信息(如图1.9 所示),填写完整后(黄色为必填项)点击【提交】,则新建订单完成。

|         |        |          |          | 实验室智能制           | J 造 MES 系 统                                | G* 修改密码 | @ 叶文称~ |
|---------|--------|----------|----------|------------------|--------------------------------------------|---------|--------|
|         | ♦ 系统首页 | ✓ 新増订单 × | ✔ 设备预约 × |                  |                                            |         |        |
| 系統管理 <  |        |          |          |                  |                                            |         |        |
| 加工任务 ^  |        |          |          |                  |                                            |         |        |
| 新增订单    |        |          |          |                  | <b>描写基本信息</b>                              |         |        |
| 设备预约    |        |          |          | 客户               | 时文华                                        |         |        |
| 我的订单    |        |          |          |                  | *1=0=20                                    |         |        |
| 完工上报    |        |          |          | 联系人              | 计文华                                        |         |        |
| 上报/完工查询 |        |          |          | 订单编号             | 104-190916-2                               |         |        |
| 管理审核 く  |        |          |          | 联系电话             | 13852286170                                |         |        |
| 設备管理 く  |        |          |          | 订前名称/描述          | 064                                        |         |        |
| 数据采集く   |        |          |          | 1 THE PARTY OF A | NUL IN IN IN IN IN IN IN IN IN IN IN IN IN |         |        |
| 车间监控    |        |          |          | 加工数量             | 1                                          |         |        |
|         |        |          |          | 材料               |                                            |         |        |
|         |        |          |          |                  | <b>』</b> 提交                                |         |        |
|         |        |          |          |                  |                                            |         |        |

图1.9 新增订单

### 1.3.2 设备预约

新建订单完成后即可按需求对加工设备进行预约。点击【设备预约】菜单项,可看到新建的订单信息,如图1.10所示,此时订单的预约状态为"新建订单待预约"。点击订单信息左边的小图标 ③ 进入设备预约界面,如图1.11所示。

|         |        |          |              |      | 实验室智能 | 能 制 造 MES | 系统  |             |    |    | <b>2 #3356 👰</b> H文\$~ |
|---------|--------|----------|--------------|------|-------|-----------|-----|-------------|----|----|------------------------|
| 25      | ● 系統首页 | ✔ 新增订单 × | ✓ 设备预约 ×     |      |       |           |     |             |    |    |                        |
| 系统管理    | 序号     | 操作       | 订单编号         | 预约状态 | 客户名称  | 订单名称      | 联系人 | 联系人电话       | 数量 | 材料 | 订单日期                   |
| 加工任务    | 1      | 0        | 104-190916-1 | 待预约  | 时文华   | 测试        | 叶文华 | 13852286170 | 1  |    | 2019-09-16 14:56:33    |
| 新增订单    |        | 3        |              |      |       |           |     |             |    |    |                        |
| 设备预试    |        |          |              |      |       |           |     |             |    |    |                        |
| 我的订单    |        |          |              |      |       |           |     |             |    |    |                        |
| 完工上报    |        |          |              |      |       |           |     |             |    |    |                        |
| 上报/完工查询 |        |          |              |      |       |           |     |             |    |    |                        |
| 管理审核    |        |          |              |      |       |           |     |             |    |    |                        |
| 设备管理    |        |          |              |      |       |           |     |             |    |    |                        |
| 数据采集    |        |          |              |      |       |           |     |             |    |    |                        |
| 车间监控    |        |          |              |      |       |           |     |             |    |    |                        |

图1.10 设备预约界面

设备预约方式分为两种,一种是按机床预约,另一种是按时间预约。设备预约以一小时为基本时间单 位。

点击【按机床预约】进入该方式预约页面,如图1.11所示。预约页面分左右二个区,左侧为预约区(图 形化),右侧为预约结果显示与确认区。预约步骤如下: 第1步,选择预约设备所在的实验室房间号; 第2 步,选择预约设备; 第3步,选择预约日期与时间段,点击空白位置出现 ✓ 表示已选,点击 ✓ 位置表示取 消选择,同时预约信息会显示在右侧区域; 第4步,确认无误后点击右侧【确定预订】,预约位置出现 表示预定成功,鼠标停留该位置时会显示预约人员信息。

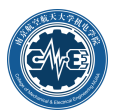

|         |                 |   |            |       |             |       | 实     | 验国            | e 智   | 能制    | 亅造    | MES   | 系统    | ē     |       |       |       |   |                           |
|---------|-----------------|---|------------|-------|-------------|-------|-------|---------------|-------|-------|-------|-------|-------|-------|-------|-------|-------|---|---------------------------|
| Ē       | ♦ 系统首页 ✓ 设备预约 × | 1 | 新增订单 ×     |       |             |       |       |               |       |       |       |       |       |       |       |       |       |   |                           |
| 系统管理    | 按机床预约 ③ 按时间预约   |   |            |       |             |       |       |               |       |       |       |       |       |       |       |       |       |   |                           |
| 加工任务 ^  |                 |   |            |       |             |       |       |               |       |       |       |       |       |       |       |       |       |   |                           |
| 新增订单    |                 |   | -          |       | -           |       |       |               |       |       |       |       |       |       |       |       |       |   | 0                         |
| 设备预约    |                 |   | < 🏨        |       | 1           |       |       |               |       |       |       |       |       |       |       |       |       |   | $\geq$                    |
| 我的订单    |                 |   | 1          | 8101  | \$790 B     | 102   |       |               |       |       |       |       |       |       |       |       |       |   |                           |
| 完工上报    |                 | 2 | 数控电火花成形    | 数控低速  | 主丝电 数       | 控高速成  | 型磨超精  | <b>唐密</b> 成形平 | 面 数   | 控车床   | CNC   | 推刻机   |       |       |       |       |       |   | 已洗时段                      |
| 上报/完工查询 |                 |   | 机床         | 火花线   | 川割          | 床     |       | 磨床            |       |       |       |       |       |       |       |       |       |   |                           |
| 管理审核    |                 |   | <b>1</b>   |       | <b>前</b> 查: | 党     |       |               |       | 可选    | E     | 选     | 已預    | J     | 异常    |       | 预定成功  |   | 点击左侧选择时段,再次点击取消<br>选择     |
| 设备管理    |                 |   |            | 08:00 | 09:00       | 10:00 | 11:00 | 12:00         | 13:00 | 14:00 | 15:00 | 16:00 | 17:00 | 18:00 | 19:00 | 20:00 | 21:00 |   |                           |
| 数据采集    |                 |   | 2019-09-17 | 09:00 | 10:00       | 11:00 | 12:00 | 13:00         | 14:00 | 15:00 | 16:00 | 17:00 | 18:00 | 19:00 | 20:00 | 21:00 | 22:00 |   |                           |
| 车间监控    |                 |   | 2010 00 10 |       | 3           |       |       |               |       |       |       |       |       |       |       |       |       |   |                           |
|         |                 |   | 2019-09-18 |       |             |       | ~     | ~             | ~     |       |       |       |       |       |       |       |       |   | 时间 2019-09-18 12:00-13:00 |
|         |                 |   | 2019-09-19 |       |             |       |       |               |       |       |       |       |       |       |       |       |       |   |                           |
|         |                 |   | 2019-09-20 |       |             |       |       |               |       |       |       |       |       |       |       |       |       |   | 財间 2019-09-18 13:00-14:00 |
|         |                 |   | 2019-09-21 |       |             |       |       |               |       |       |       |       |       |       |       |       |       |   | 设备 刻空间运动空港床               |
|         |                 |   | 2019-09-22 |       |             |       |       |               |       |       |       |       |       |       |       |       |       | t | 已透 3 个时段                  |
|         |                 |   | 2019-09-23 |       |             |       |       |               |       |       |       |       |       |       |       |       |       | 4 |                           |
|         |                 |   | 2019-09-24 |       |             |       |       |               |       |       |       |       |       |       |       |       |       |   | 44定预订 返回                  |
|         |                 |   | 2019-09-25 |       |             |       |       |               |       |       |       |       |       |       |       |       |       |   |                           |
|         |                 |   | 2019-09-26 |       |             |       |       |               |       |       |       |       |       |       |       |       |       |   |                           |
|         |                 |   | 2019-09-27 |       |             |       |       |               |       |       |       |       |       |       |       |       |       |   |                           |

图1.11 按机床预约

如果预约时间段显示"异常"表示设备出现异常(如图1.12所示),该时间段不能预约。

|            | 08:00 | 09:00 | 10:00 | 11:00 | 12:00 | 13:00 | 14:00 | 15:00 | 16:00 | 17:00 | 18:00 | 19:00 | 20:00 | 21:00 |
|------------|-------|-------|-------|-------|-------|-------|-------|-------|-------|-------|-------|-------|-------|-------|
|            | 09:00 | 10:00 | 11:00 | 12:00 | 13:00 | 14:00 | 15:00 | 16:00 | 17:00 | 18:00 | 19:00 | 20:00 | 21:00 | 22:00 |
| 2019-08-12 | 异常    | 异常    | 异常    | 异常    | 异常    | 异常    | 异常    | 异常    | 异常    | 异常    | 异常    | 异常    | 异常    | 异常    |

#### 图1.12 设备异常

点击【按时间预约】进入该方式预约页面,如图1.13所示。预约页面分左右二个区,左侧为预约区(图 形化),右侧为预约结果显示与确认区。预约步骤如下:第1步,选择预约设备所在的实验室房间号;第2 步,选择预约日期;第3步,选择预约设备对应的时间段,点击空白位置出现 ✓表示已选,点击 ✓ 位置表 示取消选择,同时预约信息会显示在右侧区域;第4步,确认无误后点击右侧【确定预订】,出现如图1.14 所示界面,对应位置预约位置出现 表示预定成功,鼠标停留该位置时会显示预约人员信息。

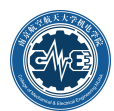

|                             |             |         |                        |                       | 实验                  | 室智能制               | 削造 MES           | 系统                             |                            |                                              |
|-----------------------------|-------------|---------|------------------------|-----------------------|---------------------|--------------------|------------------|--------------------------------|----------------------------|----------------------------------------------|
| ē                           | ● 系统首页 ✓ 设备 | 预约 ×    |                        |                       |                     |                    |                  |                                |                            |                                              |
| 系统管理 〈                      | 世 按机床预约     | 时间预约    |                        |                       |                     |                    |                  |                                |                            |                                              |
| 加工任务 ^ 新增订单<br>设备预约<br>我的订单 |             | <<br>1  | 実施業101                 | 实验室102                |                     |                    |                  |                                |                            | 8                                            |
| 完工上报                        |             | 2 201   | 周二 周<br>19-09-17 2019- | 三周四                   | 周五<br>-19 2019-09-2 | 周六<br>0 2019-09-21 | 周日<br>2019-09-22 | 周— 周二<br>2019-09-23 2019-09-24 | 周 <u>三</u><br>4 2019-09-25 | 已选时段                                         |
| 上根/元上登询<br>管理审核 く           |             | 201     | 周四 周<br>19-09-26 2019- | 五 周六<br>09-27 2019-09 | 周日<br>-28 2019-09-2 | 周—<br>9 2019-09-30 | 周二<br>2019-10-01 | 周三 周四<br>2019-10-02 2019-10-02 | 周五<br>3 2019-10-04         | 点击左侧 选择时段,再次点击取消<br>选择                       |
| 设备管理 〈                      |             |         | 前至                     | <b>普</b> 查找           |                     | 可选                 |                  | 日预约 异常                         | 预定成功                       |                                              |
| 数据采集く                       |             |         | 08:00                  | 09:00 10:00           | 11:00 12:00         | 13:00 14:00        | 15:00 16:00      | 17:00 18:00 19:00              | 20:00 21:00                | 时间 2019-09-20 13:00-14:00<br>设备 数控任速走丝电火花线切割 |
| 车间监控 〈                      |             |         | 09:00                  | 10:00 11:00           | 12:00 13:00         | 14:00 15:00        | 16:00 17:00      | 18:00 19:00 20:00              | 21:00 22:00                | RH63 2010 00 20 14:00 15:00 ×                |
|                             |             | 20      | 姓<br>拉电火花成<br>形机床      |                       |                     |                    |                  |                                |                            | 设备 数控低速走丝电火花线切割                              |
|                             |             | 23      | 対空低速走丝<br>BV 花緑切割      |                       | 3                   | <i>.</i> ,         |                  |                                |                            |                                              |
|                             |             | 2<br>20 | 如空高速成型<br>磨床           |                       |                     |                    |                  |                                |                            | 已透 3 个时段                                     |
|                             |             | 10      | 目精密成形平<br>面磨床          |                       |                     |                    |                  |                                |                            | 4 确定预订 返回                                    |
|                             |             |         | 数控车床                   |                       |                     |                    |                  |                                |                            |                                              |

#### 图1.13 按时间预约

|          |                 | 实验室智能制造 MES 系统                                                                 |                           |  |  |  |  |  |  |  |  |  |  |  |  |
|----------|-----------------|--------------------------------------------------------------------------------|---------------------------|--|--|--|--|--|--|--|--|--|--|--|--|
| <b>a</b> | ♦ 系统首页 ✓ 设备预约 × |                                                                                |                           |  |  |  |  |  |  |  |  |  |  |  |  |
| 系統管理 <   | 按机床预约 ② 按时间预约   |                                                                                |                           |  |  |  |  |  |  |  |  |  |  |  |  |
| 加工任务 ^   |                 |                                                                                |                           |  |  |  |  |  |  |  |  |  |  |  |  |
| 新増订单     |                 |                                                                                | A 1                       |  |  |  |  |  |  |  |  |  |  |  |  |
| 设备预约     |                 |                                                                                | V                         |  |  |  |  |  |  |  |  |  |  |  |  |
| 我的订单     |                 | 实验室101 实验室102                                                                  |                           |  |  |  |  |  |  |  |  |  |  |  |  |
| 完工上报     |                 | 周二 周三 周四 周五 周六 周日 周一                                                           | 周二 周三 已选时段                |  |  |  |  |  |  |  |  |  |  |  |  |
| 上报/完工查询  |                 | 周四 周五 周六 周日 周一 周二 周三                                                           |                           |  |  |  |  |  |  |  |  |  |  |  |  |
| 管理审核くく   |                 | 2019-09-26 2019-09-27 2019-09-28 2019-09-29 2019-09-30 2019-10-01 2019-10-02 ; | 2019-10-03 2019-10-04     |  |  |  |  |  |  |  |  |  |  |  |  |
| 设备管理 <   |                 | <ul> <li></li></ul>                                                            | 月常 预定成功 日选 0 个时段          |  |  |  |  |  |  |  |  |  |  |  |  |
| 数据采集 〈   |                 | 08:00 09:00 10:00 11:00 12:00 13:00 14:00 15:00 16:00 17:00 18:00              | 19:00 20:00 21:00         |  |  |  |  |  |  |  |  |  |  |  |  |
| 车间监控く    |                 | 09:00 10:00 11:00 12:00 13:00 14:00 15:00 16:00 17:00 18:00 19:00              | 20:00 21:00 22:00 希定预订 返回 |  |  |  |  |  |  |  |  |  |  |  |  |
|          |                 | 数1940年人でお成<br>形がLik                                                            |                           |  |  |  |  |  |  |  |  |  |  |  |  |
|          |                 | 数控任:语走任<br>电火(不迭切图                                                             |                           |  |  |  |  |  |  |  |  |  |  |  |  |
|          |                 |                                                                                |                           |  |  |  |  |  |  |  |  |  |  |  |  |
|          |                 | 编辑电视形平<br>圆脚序                                                                  |                           |  |  |  |  |  |  |  |  |  |  |  |  |

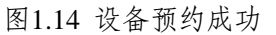

# 1.3.3 我的订单

在完成设备预约操作后,可点击【我的订单】菜单项,进入如图1.15所示页面。该页面分上下二部分, 上部是订单信息,下部是订单的设备预约信息。

在上部显示的订单信息中,订单信息的最右侧操作栏有【取消】【查看】【打印】【修改】等按钮, 可对订单进行相应操作。

点击某项订单信息右侧的【取消】按钮,可删除该订单及相应的预约信息。

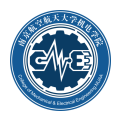

|        |                      |              |            | 实验室   | 室智能制  | 造 MES 系  | 统            |          |              |                | GF 修改密码  | <b>()</b> * X |
|--------|----------------------|--------------|------------|-------|-------|----------|--------------|----------|--------------|----------------|----------|---------------|
| a      | ● 系統首页 ✓ 我的          | 9iJ单×        |            |       |       |          |              |          |              |                |          |               |
| 系統管理 < |                      |              |            |       |       |          |              |          |              |                |          | 1             |
| 加工任务 个 | 1)単次型: 四日列得単位        | 「一種な物        | 订前计本       | 末白女教  | EV.   | ΞÅ       | 脱氢Y中迁        | 影響       | 8791         | Altastia       | 揚/=      |               |
| 新增订单   | 221-19091602         | 人吧           | 预约待审核      | 范伟    |       | 地强       | 025-12345678 | 1        | 1014         | 2019-09-16 21: | 取得 査者 打  | 组 修改          |
| 设备预约   | 221-19091601         | 不同畜户测试用      | 预约待审核      | 范伟    | 戴     | 志强       | 025-12345678 | 1        | 0Cr17Ni4Cu4N | 2019-09-16 20: | 取消 查看 打  | 印 修改          |
| 長的江島   | 090-190916-5         | 123412341234 | 预约待审核      | 朱文魁   | 朱     | 交影       | 13400069525  | 1        |              | 2019-09-16 20: | 取消 査費 打  | 印修改           |
| ±1118  | 090-190916-3         | 测试用          | 预约待审核      | 朱文魁   | 2     | 文字       | 13400069525  | 1        |              | 2019-09-16 20: | 取消 査費 打  | 印修改           |
|        |                      |              |            |       |       |          |              |          |              |                |          |               |
|        |                      |              |            |       |       |          |              |          |              |                |          |               |
| 管理事核くく |                      |              |            |       |       |          |              |          |              |                |          |               |
| 設备管理 く |                      |              |            |       |       |          |              |          |              |                |          |               |
| 数据采集 く |                      |              |            |       |       |          |              |          |              |                |          |               |
| 车间监控く  | 10 👻   🐇 < 🛛 1       | /1 > > Ø     |            |       |       |          |              |          |              |                | <b>#</b> | 页 10 条 共 4 条  |
|        |                      |              |            |       |       |          |              |          |              |                |          |               |
|        | 预约编号                 | 设备名称         | 日期         | 开始时间  | 结束时间  | 设备预约时间/h | 预约总时间/h      | 预约审核是否通过 | 预约审核意        | 见审想            | 2        | 操作            |
|        | 2001001761-2019-09-1 |              | 2019-09-19 | 12:00 | 13:00 |          |              |          |              |                |          | <u>1000</u>   |
|        | 2001001761-2019-09-1 | 数控电火花成形机床    | 2019-09-19 | 13:00 | 14:00 | 4        | 4            |          |              |                |          | 808           |
|        | 2001001761-2019-09-1 |              | 2019-09-19 | 14:00 | 15:00 |          |              |          |              |                |          | 2019          |
|        | 2001001761-2019-09-1 |              | 2019-09-19 | 15:00 | 16:00 |          |              |          |              |                |          | <u>ACH</u>    |
|        |                      |              |            |       |       |          |              |          |              |                |          |               |
|        |                      |              |            |       |       |          |              |          |              |                |          |               |

#### 图1.15 我的订单

点击订单信息右侧的【查看】,进入如图1.16所示界面,可以查看该订单的所有预约情况。

|          |        |               |                |           |                           | 实             | 验室          | 智能         | 制造    | MES 💈  | 系统    |       |       |       |       |           |            |
|----------|--------|---------------|----------------|-----------|---------------------------|---------------|-------------|------------|-------|--------|-------|-------|-------|-------|-------|-----------|------------|
| 亘        | ● 系统首页 | ✔ 完工上报 ×      | ✔ 上报/完工查询 *    | • 🖌 🖌     | 所增设备 ×                    | ✔ 设备          | 报修 ×        | ✓ 我的订      | J单 ×  | ✔ 设备预约 | ta ×  |       |       |       |       |           |            |
| 系統管理     |        |               |                |           |                           |               |             |            |       |        |       |       |       |       |       |           |            |
| 加工任务 ^   |        |               | ▲ 返回 荷約編       | l-e       | i                         | 设备名称          |             | 日期         |       | 开始时间   |       | 结束时间  |       | 设备编号  |       | 预约审核是     | 否诵讨        |
| 新増订单     |        |               | 5501-2019-08-1 | 4-16-00-1 | 数控电                       | 火花成形机。        | ¥.          | 2019-08-14 |       | 16:00  |       | 17:00 |       | 5501  |       | 505111502 |            |
| 设备预约     |        |               | 5501-2019-08-1 | 4-17-00-1 | 数控电                       | 以花成形机。        | ŧ           | 2019-08-14 |       | 17:00  |       | 18:00 |       | 5501  |       |           |            |
| 我的订单     |        |               | 5501-2019-08-1 | 4-18-00-1 | 数控电                       | 1.火花成形机1.     | ŧ           | 2019-08-14 | ł     | 18:00  |       | 19:00 |       | 5501  |       |           |            |
| -<br>    |        |               | 5502-2019-08-1 | 2-15-00-1 | 数控低速度                     | 走丝电火花线        | 切割          | 2019-08-12 | 1     | 15:00  |       | 16:00 |       | 5502  |       |           |            |
| 「おた」「あぬ」 |        |               | 5502-2019-08-1 | 2-16-00-1 | <ul> <li>数控低速;</li> </ul> | <b>圭丝电火花线</b> | :切里!        | 2019-08-12 |       | 16:00  |       | 17:00 |       | 5502  |       | 伝西        | 10 & # 7 & |
|          |        |               |                |           |                           |               |             |            |       |        |       |       |       |       |       |           |            |
|          |        |               |                |           |                           |               | ~           |            |       |        |       |       |       |       |       |           |            |
| 设备管理     |        | 采油菜101 实验室102 |                |           |                           |               |             |            |       |        |       |       |       |       |       |           |            |
| 数据采集     |        |               | 数控电火花成形        | 教控低速走の    | 4电数控高速                    | 电成型磨 超精       | 密成形平面<br>座庄 | 数控车床       | CNC   | 雕刻机    |       |       |       |       |       |           |            |
| 车间监控     |        |               | 0.PMK          | X4688038  | а м                       | ĸ             | RE PK       |            |       |        |       |       |       |       |       |           |            |
|          |        |               | 开始             | 自结束       | 首                         | 找             |             |            |       |        |       | 可选    |       | 已预    | 约     | 异常        | 预定成功       |
|          |        |               |                | 08:00     | 09:00                     | 10:00         | 11:00       | 12:00      | 13:00 | 14:00  | 15:00 | 16:00 | 17:00 | 18:00 | 19:00 | 20:00     | 21:00      |
|          |        |               | 2010 08 11     | 09:00     | 10:00                     | 11:00         | 12:00       | 13:00      | 14:00 | 15:00  | 16:00 | 17:00 | 18:00 | 19:00 | 20:00 | 21:00     | 22:00      |
|          |        |               | 2013-00-11     |           |                           |               |             |            |       |        |       |       |       |       |       |           |            |
|          |        |               | 2019-08-12     | 异常        | 异常                        | 异常            | 异常          | 异常         | 异常    | 异常     | 异常    | 异常    | 异常    | 异常    | 异常    | 异常        | 异常         |
|          |        |               | 2019-08-13     |           |                           |               |             |            |       |        |       |       |       |       |       |           |            |
|          |        |               | 2019-08-14     |           |                           |               |             |            |       |        |       |       |       |       |       |           |            |
|          |        |               | 2019-08-15     |           |                           |               |             |            |       |        |       |       |       |       |       |           |            |
|          |        |               |                |           |                           |               |             |            |       |        |       |       |       |       |       |           |            |
|          |        |               | 2019-08-16     |           |                           |               |             |            |       |        |       |       |       |       |       |           |            |

图1.16 预约查看

点击订单信息右侧的【打印】,显示该订单的预约信息(含有条码),如图1.17所示,在右键菜单上选择【打印】即可预览、打印带条码的纸质预约单(如图1.18所示)。

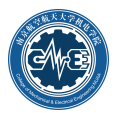

| 📈 条码打印               | 印 - Google       | e Chrome            | وسيستريدي   | -         |           |               |          |                     |               | _ 0     | X   |  |  |  |
|----------------------|------------------|---------------------|-------------|-----------|-----------|---------------|----------|---------------------|---------------|---------|-----|--|--|--|
| 0 不安                 | 全 222            | .192.72.12:8080/SSN | 1/Research1 | ask/print | BarcodeBo | ookOrder.jsp? | orderId? | =090-1906155&c      | :ompanyName=# | 集文魁&con | . Q |  |  |  |
|                      |                  |                     |             |           |           |               |          |                     |               |         |     |  |  |  |
| 订单号                  | 090-1906         | 155                 | 客户名称        | 朱文魁       |           |               | 联系人      | 朱文魁                 |               |         |     |  |  |  |
| 联系电话                 | 13400069         | 1525                | 订单状态        | 预约待审核     | 亥         | •             | 创建时间     | 2019-06-15 23:42:44 | 4             |         |     |  |  |  |
| 予页台                  | 勾编号              | 设备名称                | 预约日期        | 开始时刻      | 结束时刻      | 预约审核是否证       | 重过       | 预约审核意见              | 审核人           | 确认使用    |     |  |  |  |
| 5502-201<br>8-00-09- | 19-06-15-0<br>00 | 数控低速走丝电火花线<br>切割    | 2019-06-15  | 08:00     | 09:00     |               |          |                     |               |         |     |  |  |  |
| 5502-201<br>9-00-10- | 19-06-15-0<br>00 | 数控低速走丝电火花线<br>切割    | 2019-06-15  | 09:00     | 10:00     |               |          |                     |               |         |     |  |  |  |
| 5503-201<br>0-00-11- | 19-06-15-1<br>00 | 数控高速成型磨床            | 2019-06-15  | 10:00     | 11:00     |               |          |                     |               |         |     |  |  |  |
| 5503-201<br>1-00-12- | 19-06-15-1<br>00 | 数控高速成型磨床            | 2019-06-15  | 11:00     | 12:00     |               |          |                     |               |         |     |  |  |  |
|                      |                  |                     |             |           |           |               |          |                     |               |         | •   |  |  |  |

图1.17 待打印的预约单信息

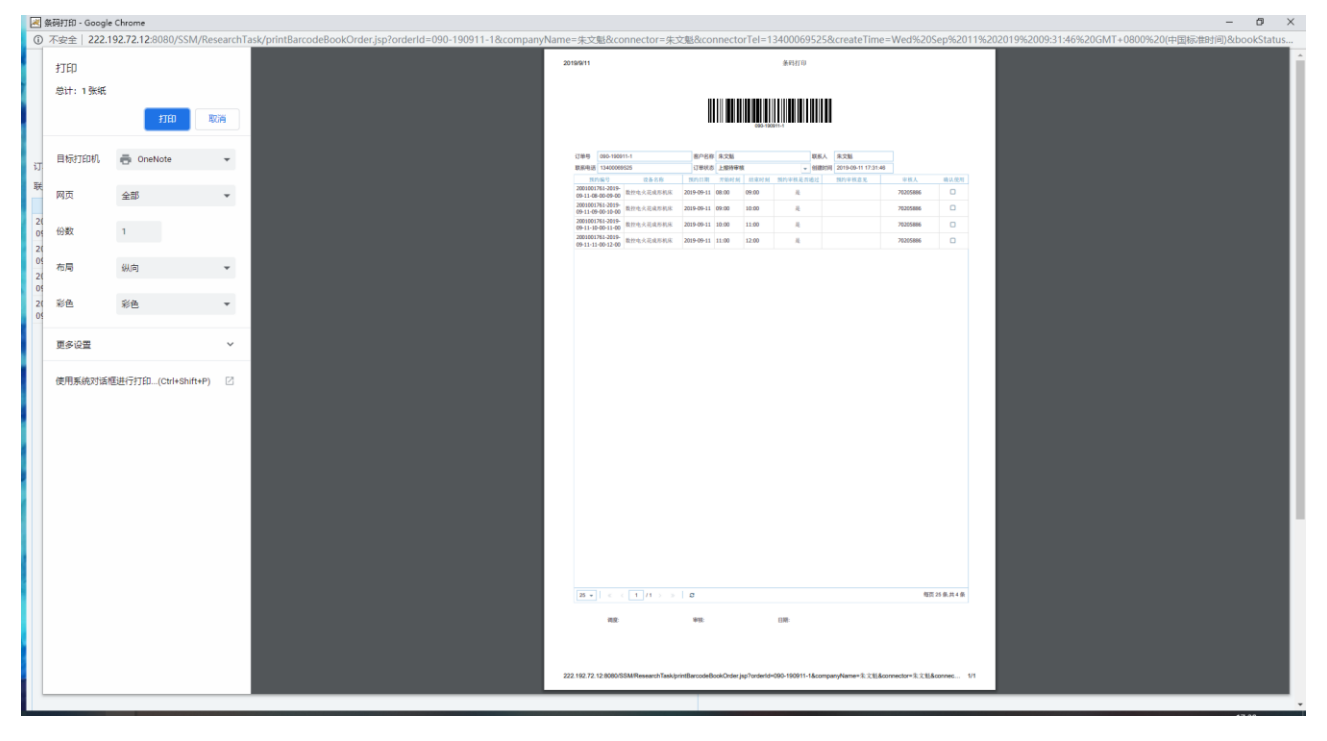

#### 图1.18 预约单打印预览

在下部显示的订单的设备预约信息中,如果预约状态为"预约待审核",表示你的预约尚未通过设备 管理员的审核;预约信息的最右侧操作栏有【取消】按钮,如果该预约尚未审核通过,点击【取消】可以 取消该预约,如图1.19所示。但若预约已经审核通过,要取消预约须通过设备管理员来操作,如图1.20所 示。

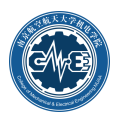

|                  |                   |                      |            | 实             | 检室智能制                  | 削造 MES 系   | 统         |                 |                   |                                         | GF 修改密码 | <b>()</b> #X84- |
|------------------|-------------------|----------------------|------------|---------------|------------------------|------------|-----------|-----------------|-------------------|-----------------------------------------|---------|-----------------|
| 3                | ● 系统首页            | ✓ 完工上級 × ✓ 上报/完工査    | 8 × 🖌 🖌 新端 | 1设备 × 🖌 ✔ 设备折 | :修 × 🖌 🖌 我的订单          | × 🗸 设备预约 × |           |                 |                   |                                         |         |                 |
| 系统管理             | ¢                 |                      |            |               |                        |            |           |                 |                   |                                         |         | <u>^</u>        |
| 加工任务             | 订单状态: 预约待         | 审核 ▼                 |            | THE A         | Real Land              |            |           |                 | 41100 U.D.        | The set of the set                      | 18.15   |                 |
| 新增订单             | 3]準備写             | 11年名称<br>1962年       | 福戸名称       | 状況入           | - 現現人唱語<br>13400059525 | SCHL 1     |           | 83FF            | 10日1日1日           | 初期状態                                    | 20017F  | 70 5000         |
| 10 <b>8</b> 7610 | 030-13001212      | 201841               | 1.005      | ****          | 1340000323             | · ·        |           | ocinin          | 2010-00-12 13     | 125310 44 194                           |         |                 |
| (CHI)(CS         |                   |                      |            |               |                        |            |           |                 |                   |                                         |         |                 |
| 我的订单             |                   |                      |            |               |                        |            |           |                 |                   |                                         |         |                 |
| 完工上报             |                   |                      |            |               |                        |            |           |                 |                   |                                         |         |                 |
| 上级/完工查询          |                   |                      |            |               |                        |            |           |                 |                   |                                         |         |                 |
| 管理审核             | ¢                 |                      |            |               |                        |            |           |                 |                   |                                         |         |                 |
| 设备管理             | c                 |                      |            |               |                        |            |           |                 |                   |                                         |         |                 |
| 10-12 G/H        | ,                 |                      |            |               |                        |            |           |                 |                   |                                         |         |                 |
| 4-2014-10        |                   |                      |            |               |                        |            | -         |                 |                   |                                         |         |                 |
| 车间监控             | 10 🗸   «          | < 1 /1 ⇒ ⇒ □ ∅       |            |               | 18                     | 息          |           |                 |                   |                                         | 毎)      | 页 10 条,共 1 条    |
|                  | 形的编员              | 设备实验                 | 日期         | TTADRIE       | (ATRM S                | 确定要删除预定吗?  | 201007/20 | 预约需核是否谨         | 13 <b>15</b> 811# | (1) (1) (1) (1) (1) (1) (1) (1) (1) (1) | 安約人     | 10.77           |
|                  | 5501-2019-08-14-1 | 6-00                 | 2019-08-14 | 16:00         | 17:00                  |            | 0000      | 775 540 102 HAL | 2031              |                                         | HI GOT  | 87.0            |
|                  | 5501-2019-08-14-1 | 7-00 数控电火花成形机床       | 2019-08-14 | 17:00         | 18:00                  | 朝庭         | 取消        |                 |                   |                                         |         | 取消              |
|                  | 5501-2019-08-14-1 | 8-00                 | 2019-08-14 | 18:00         | 19:00                  |            |           |                 |                   |                                         |         | NO.14           |
|                  | 5502-2019-08-12-1 | 5-00                 | 2019-08-12 | 15:00         | 16:00                  |            | 7         |                 |                   |                                         |         | 取消              |
|                  | 5502-2019-08-12-1 | 6-00                 | 2019-08-12 | 16:00         | 17:00                  |            |           |                 |                   |                                         |         |                 |
|                  |                   |                      |            |               |                        |            |           |                 |                   |                                         |         | 取消              |
|                  | 5502-2019-08-12-1 | 数控低速走丝电火花线切割<br>7-00 | 2019-08-12 | 17:00         | 18:00                  | 4          |           |                 |                   |                                         |         | ADINI<br>ADDINI |

#### 图1.19 取消设备预约

| 预约编号                        | 设备名称      | 日期         | 开始时间  | AND INC. | 预约 <sup>审核是否通过</sup> | 预约审核意见 | 审核人 | 損化        |
|-----------------------------|-----------|------------|-------|----------|----------------------|--------|-----|-----------|
| 5501-2019-06-24-08-00-09-00 | 數控电火花成型机床 |            | 08:00 | 09.00    |                      |        |     |           |
| 5501-2019-06-24-09-00-10-00 | 数控电火花成型机床 | 2019-06-24 | 09:00 | 10:00    | 用                    |        |     | 和以词版      |
| 5503-2019-06-24-08-00-09-00 | 数控商速成型磨床  | 2019-06-24 | 08:00 | 09:00    | 是                    |        |     | 2022/14/6 |
| 5503-2019-06-24-09-00-10-00 | 教控商速成型磨床  | 2019-06-24 | 09:00 | 10:00    | 是                    |        |     | 用以注册      |

图1.20 已审核通过的预约只能通过设备管理员取消

#### 1.3.4 完工上报

设备预约审核通过后,用户可按照预约时间使用机床设备。机床使用完后,需点击【完工上报】菜单 项,打开完工上报页面,如图1.21所示,此时订单状态更新为"待上报"。

- 点击"完工上报"栏下的图标<sup>1</sup>,进入如图1.22所示完工上报确认页面,勾选完工项,然后点击 【完工上报】。
- 若设备未使用,勾选未使用项,点击【未使用上报】。
- 完工上报项目通常与设备预约项目对应,可以分批多次上报。
- 对于没有通过本系统进行预约但实际使用了设备等特殊情况,可以点击【增加】按钮,手工输入 完工信息进行补报,如图1.23所示。
- 在完工上报时要确认设备完好或故障状态,如果出现设备异常或故障,对设备状态进行更改,并
   对故障进行描述。同时,要求在【设备管理】--【设备报修】菜单项下进行设备报修。

|         |   |                       |         | 实            | 验室智能 | 能制造 ME | S系统  |     | ☞ 修改        | 密码 🖉 叶文华~           |
|---------|---|-----------------------|---------|--------------|------|--------|------|-----|-------------|---------------------|
|         |   | <ul> <li>新</li> </ul> | 充首页 🛛 🗸 | 「完工上报 ×      |      |        |      |     |             |                     |
| 系统管理    | < |                       |         |              |      |        |      |     |             |                     |
| 加工任务    | ^ | 序号                    | 完工上报    | 订单编号         | 状态   | 客户名称   | 订单名称 | 联系人 | 联系人电话       | 创建时间                |
| 新增订单    |   | 1                     | *       | 104-190918-2 | 待上报  | 叶文华    | 2    | 叶文华 | 13852286170 | 2019-09-18 10:44:38 |
| 设备预约    |   |                       |         |              |      |        |      |     |             |                     |
| 我的订单    |   |                       |         |              |      |        |      |     |             |                     |
| 完工上报    |   |                       |         |              |      |        |      |     |             |                     |
| 上报/完工查询 |   |                       |         |              |      |        |      |     |             |                     |
| 管理审核    |   |                       |         |              |      |        |      |     |             |                     |
| 设备管理    | < |                       |         |              |      |        |      |     |             |                     |
| 数据采集    | < |                       |         |              |      |        |      |     |             |                     |
| 车间监控    | < |                       |         |              |      |        |      |     |             |                     |

图1.21 完工上报主界面

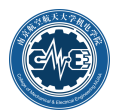

|                | 实验室智能制造 MES 系统 |               |               |                       |          |               |             |          |              |            |           |                     |    |         |  |
|----------------|----------------|---------------|---------------|-----------------------|----------|---------------|-------------|----------|--------------|------------|-----------|---------------------|----|---------|--|
|                | ● 系统首页         | ✔ 数据          | 下载 × ✔ 维修记录查: | 目 × ✔ 故障恢复 ×          | ✔ 设备报修 > | ✓ 完工上报 ×      | ✔ 新增订单 ×    | ✔ 设备预约 × | ✔ 我的订单 ×     | ✔ 预约审核 ×   |           |                     |    |         |  |
| 系统管理 <         | ♪ 巡回           |               |               |                       |          |               |             |          |              |            |           |                     |    |         |  |
| 加工任务 ^         |                |               |               |                       |          |               | 订单信息        |          |              |            |           |                     |    |         |  |
| 新聞订单           | 订单编            | 1 <del></del> | 090-190908-3  |                       |          | 订单客户          | 朱文魁         |          |              | 013        | (时间)      | 2019-09-08 14:48:33 |    |         |  |
| 心体石的           | 联系             | Л             | 朱文魁           |                       |          | 联系人电话         | 13400069525 |          |              | 订单         | 名称        | 1                   |    |         |  |
| 6C1013923      | 订单划            | 徳             | 待上报           |                       |          | 完工审核人         |             |          |              |            |           |                     |    |         |  |
| 我的订单           | ○ 端加 ×         | 未使用上报         | 2 完工上报        |                       |          | 10 (c) (0 (c) | 详细预约信息      | C 100    |              | 1000001070 | 1.000.000 |                     |    | -       |  |
| 完工上题           |                | 0             | 2004004704    |                       |          | 193762W       | 204         | 日期       | <b>计划出了时</b> | 結束町同       | 上級状态 ▼    | 62990000            | 60 | (準調]](本 |  |
| 上报/完工查询        | 2              |               | 2001001761-   | 019-09-08-08-00-09-00 |          | 数控电火          | 201         | 9-09-09  | 00:00        | 10-00      | 10_L10    | 95X7                |    |         |  |
| 管理审核 ^         | 3              |               | 2001001761-   | 019-09-08-10-00-11-00 |          | 数控电火花成形机床     | 201         | 9-09-08  | 10:00        | 11:00      | 待上报       | 完好                  |    |         |  |
| 预约查询           | 4              | 0             | 2001001761-2  | 019-09-08-11-00-12-00 |          | 数控电火花成形机床     | 201         | 9-09-08  | 11:00        | 12:00      | 待上报       | 完好                  |    |         |  |
| Zillydridt     | 5              |               | 2001001761-2  | 019-09-08-12-00-13-00 |          | 数控电火花成形机床     | 201         | 9-09-08  | 12:00        | 13:00      | 待上报       | 完好                  |    |         |  |
| DEVHIC         |                |               |               |                       |          |               |             |          |              |            |           |                     |    |         |  |
| 完上审核           |                |               | •             |                       |          |               |             |          |              |            |           |                     | _  |         |  |
| 订单查询           |                |               |               |                       |          |               |             |          |              |            |           |                     |    |         |  |
| 设备管理 ^         |                |               |               |                       |          |               |             |          |              |            |           |                     |    |         |  |
| 设备管理员维护        |                |               |               |                       |          |               |             |          |              |            |           |                     |    |         |  |
| 设备详情           |                |               |               |                       |          |               |             |          |              |            |           |                     |    |         |  |
| BCHIND AR      |                |               |               |                       |          |               |             |          |              |            |           |                     |    |         |  |
| 1771 HD 102 DD |                |               |               |                       |          |               |             |          |              |            |           |                     |    |         |  |
| 设备报修           |                |               |               |                       |          |               |             |          |              |            |           |                     |    |         |  |

#### 图1.22 完工上报确认页面

| 实验室智能制造 MES 系统 |      |                                                                                                    |            |                   |            |       |                     |             |            |          |      |                     |  | <b>****</b> |
|----------------|------|----------------------------------------------------------------------------------------------------|------------|-------------------|------------|-------|---------------------|-------------|------------|----------|------|---------------------|--|-------------|
| 3              | ● 系统 | 前页 🖌 宛                                                                                                    | LT IR ×    | ✔ 上报/完工查询 ×       | ✔ 新增设新 ×   | ✔ 设备折 | B修 × 🛛 🖌 我的订单 ×     | ✓ 设备预约 ×    | ✓ 完工审核 ×   | ✔ 预约审核 × |      |                     |  |             |
| 系統管理 <         | ∽ 巡回 |                                                                                                    |            |                   |            |       |                     |             |            |          |      |                     |  |             |
| 加工任务 ^         |      |                                                                                                    |            |                   |            |       |                     | 订单信息        |            |          |      |                     |  |             |
| 新增订单           |      | 订单编号                                                                                                    | 090-19081  | 272               |            |       | 订单客户                | 朱文魁         |            |          | 创建时间 | 2019-08-12 13:58:20 |  |             |
| 设备和约           |      | 联系人                                                                                                    | 朱文魁        |                   |            |       | 联系人电话               | 13400069525 |            |          | 订单名称 | 测试1                 |  |             |
| 10.0017.00     |      | 1 (電影形 150)単10.00以 発上単化人 第上単化人 2 (保存并很快工(体先选择) 注意影响:2 (中国):10:2 (中国):10:2 ( |            |                   |            |       |                     |             |            |          |      |                     |  |             |
| 我的订单           | ③ 增加 | × 未使用上报                                                                                                    | <b>2</b> 9 | 存并报完工(请先选择)       |            |       |                     | 详细预约信息      |            |          |      |                     |  |             |
| 完工上报           |      |                                                                                                    |            | 放約編制              | \$         |       | 预约设备                |             | 日期         | 213      | 出版计问 | 结束时间                |  | 上版状态 👻      |
| 上报/完工查询        | 1    |                                                                                                    |            | 5501 2040 02 44 5 | 7.00.48.00 |       | 思いたない いった 成長 (10) た |             | 2010.08.14 |          | 7-00 | 18-00               |  | 10_E112     |
| 管理审核 ^         | 3    | 0                                                                                                    |            | 5501-2019-08-14-1 | 8-00-19-00 |       | 數控电火花成形机床           |             | 2019-08-14 | 1        | 8:00 | 19:00               |  | 待上报         |
| 预约查询           | 4    |                                                                                                    |            | 5502-2019-08-12-1 | 5-00-16-00 |       | 数控低速走丝电火花线切畫        |             | 2019-08-12 | 1        | 5:00 | 16:00               |  | 待上报         |
| 预约审核           | 5    |                                                                                                    |            | 5502-2019-08-12-1 | 6-00-17-00 |       | 數控低惠走丝电火花线切畫        |             | 2019-08-12 | 1        | 6:00 | 17:00               |  | 待上报         |
| 会工会结           | 6    |                                                                                                    |            | 5502-2019-08-12-1 | 7-00-18-00 |       | 数控低速走丝电火花线切塞        |             | 2019-08-12 | 1        | 7:00 | 18:00               |  | 待上报         |
| 761 mix        | 7    |                                                                                                    |            | 5502-2019-08-12-1 | 8-00-19-00 |       | 数控低速走丝电火花线切響        |             | 2019-08-12 | 1        | 8:00 | 19:00               |  | 待上报         |
| 订单查问           |      |                                                                                                    |            |                   |            |       |                     |             |            |          |      |                     |  |             |
| 设备管理 く         |      |                                                                                                    |            |                   |            |       |                     |             |            |          |      |                     |  |             |
| 数据采集 く         |      |                                                                                                    |            |                   |            |       |                     |             |            |          |      |                     |  |             |
| 车间监控           |      |                                                                                                    |            |                   |            |       |                     |             |            |          |      |                     |  |             |

#### 图1.23 完工补报

根据完工上报情况,订单一共有5种上报状态,如图1.24所示。

|          |        |          |             |                   |            | 实验    | 合室 智 能 制        | 制 造          | i MES 系 统 | ē          |          |            |                     | GF 修改密码 | <b>*</b> 28- |
|----------|--------|----------|-------------|-------------------|------------|-------|-----------------|--------------|-----------|------------|----------|------------|---------------------|---------|--------------|
|          | ● 系统算  | (页 ✓ 完工) | 上报×         | ✔ 上报/完工查询 ×       | ✔ 新增设备 ×   | ✔ 设备报 | 🕸 🗶 🖌 🖌 BRASIDA | <u>h</u> ×   | ✔ 设备预约 ×  | ✔ 完工审核 ×   | ✔ 預約审核 × |            |                     |         |              |
| 系统管理 <   | ∽ 返回   |          |             |                   |            |       |                 |              |           |            |          |            |                     |         |              |
| 加工任务 ^   |        |          |             |                   |            |       |                 |              | 订单信息      |            |          |            |                     |         |              |
| 新増订单     | ŝ      | 丁单编号     | 090-1908127 | 72                |            |       | 订单春户            | 朱:           | 文魁        |            |          | 创建时间       | 2019-08-12 13:58:20 |         |              |
| 心多新的     |        | 联系人      | 朱文魁         |                   |            |       | 联系人电话           | 13           | 400069525 |            |          | 订单名称       | 测试1                 |         |              |
| 600000   | 1      | 「単状态     | 加速力率体包置达    | 1                 |            |       | 完工軍核人           | 朱            | 汉聪        |            |          |            |                     |         |              |
| 我出生      | 0 7800 | ★ 未使用上版  | 1 (¥7)      | F开接完工(请先选择)       |            |       | 25 Aug 17 Aug   | 洋坦           | 戦烈信息      | F3 149     |          | 404/0      | 64-99-04/D          |         | 1.0711.04    |
| 完工上报     |        |          |             | 7507 2040 00 42 4 | 5 00 45 00 |       |                 | 17181        |           | E1 A8      | 719      | 500<br>500 | 5659K0FJ(0)         |         | LIR(CO +     |
| 上报/完工查询  | 1      |          |             | 5502-2019-06-12-1 | 5-00-16-00 |       | 数控1回表定当电人化线     |              |           | 2019-06-12 | 1        | 5.00       | 18.00               |         | 10_110       |
| 管理审核へ    | 2      | 0        |             | 5502-2019-08-12-1 | 8-00-17-00 |       | 教会同志正当地人包线      |              |           | 2019-00-12 | 1        | 8-00       | 19:00               |         | 上版特単位        |
| 预约查询     | 4      |          |             | 5502-2019-08-12-1 | 7-00-18-00 |       | 教持任康告丝电火花线      | けの思い         |           | 2019-08-12 | 1        | 7:00       | 18:00               |         | 未使用审核        |
| Titutute | 5      | 0        |             | 5501-2019-08-14-1 | 7-00-18-00 |       | 數控电火花成形机。       | <del>末</del> |           | 2019-08-14 | 1        | 7:00       | 18:00               |         | 未使用          |
| DEVIDA   | 6      |          |             | 5501-2019-08-14-1 | 8-00-19-00 |       | 數控电火花成形机。       | 朱            |           | 2019-08-14 | 1        | 8:00       | 19:00               |         | 未使用          |
| 完工审核     |        |          |             |                   |            |       |                 |              |           |            |          |            |                     |         |              |
| 订单查询     |        |          |             |                   |            |       |                 |              |           |            |          |            |                     |         |              |
| 设备管理 <   |        |          |             |                   |            |       |                 |              |           |            |          |            |                     |         |              |
| 数据采集 く   |        |          |             |                   |            |       |                 |              |           |            |          |            |                     |         |              |
| ***      |        |          |             |                   |            |       |                 |              |           |            |          |            |                     |         |              |
| 年四世代     |        |          |             |                   |            |       |                 |              |           |            |          |            |                     |         |              |

图1.24 上报状态

用户上报与确认完工信息后,状态更新为"上报待审核"状态,如图1.25所示,后续需要管理员对完工上报情况进行审核。

| • 系 | <ul> <li>◆ 系統首页</li> <li>✓ 完工上报 ×</li> </ul> |              |       |      |      |     |             |                     |  |  |  |  |  |  |
|-----|----------------------------------------------|--------------|-------|------|------|-----|-------------|---------------------|--|--|--|--|--|--|
|     |                                              |              |       |      |      |     |             |                     |  |  |  |  |  |  |
| 序号  | 完工上报                                         | 订单编号         | 状态    | 客户名称 | 订单名称 | 联系人 | 联系人电话       | 创建时间                |  |  |  |  |  |  |
| 1   | <b>†</b>                                     | 104-190918-2 | 上报待审核 | 叶文华  | 2    | 叶文华 | 13852286170 | 2019-09-18 10:44:38 |  |  |  |  |  |  |

图1.25 上报完成待完工审核

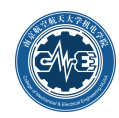

# 1.3.5 上报/完工查询

如图1.26所示,【上报/完工查询】让用户可以查看自己完工上报的订单状态,若设备管理员审核通过, 用户便可查看到订单状态更新为"订单完结";点击"查看"栏下的图标<sup>26</sup>可以查看订单的详细信息,如图 1.27所示。

|          |            |          |               |             | 实验室智能制i             | 眚 MES 系 统 |                  |                     | CP (ब्रावेश्वरण्ड) 🧟 |
|----------|------------|----------|---------------|-------------|---------------------|-----------|------------------|---------------------|----------------------|
|          | 承統         | 普页 🖌 🖌 完 | I上报 × ✓ 上报/完Ⅰ | 查询 × ✓ 新增设备 | × ✔ 设备报修 × ✔ 我的订单 × | ✓ 设备预约 ×  | 工审核 × 🖌 ✔ 预约审核 × |                     |                      |
| 系统管理     | < 订前状态:    | ~        | 春户:           | × 查找        |                     |           |                  |                     |                      |
| 1工任务     | ^          |          |               |             |                     |           |                  |                     |                      |
| 新增订单     |            | 查費       | 订单编号          | 春户名称        | 订单名称                | 联系人       | 联系人电话            | 创建时间                |                      |
| 设备预约     | 1          | 8        | 090-19081272  | 朱文魁         | 测试1                 | 朱文魁       | 13400069525      | 2019-08-12 13:58:20 | 上报完成待完工审核            |
| 1000LTM  | 2          | 8        | 090-19080368  | 朱文魁         | 1                   | 朱文魁       | 13400069525      | 2019-08-03 17:14:10 | 上报完成待完工审核            |
|          | 3          | 8        | 090-19080366  | 朱文魁         | 11                  | 朱文魁       | 13400069525      | 2019-08-03 16:28:03 | 订单完结                 |
| RLLR     | 4          | 8        | 090-19073056  | 朱文魁         | 11                  | 朱文魁       | 13400069525      | 2019-07-30 18:29:39 | 订单完结                 |
| 上报/完工查询  | 5          | 8        | 090-19073055  | 朱文魁         | 1                   | 朱文魁       | 13400069525      | 2019-07-30 18:26:13 | 订单完结                 |
| 里审核      | <b>^</b> 6 | ۵        | 090-19073054  | 朱文魁         | 1                   | 朱文魁       | 13400069525      | 2019-07-30 18:22:19 | 订单完结                 |
| 预约查询     | 7          | 8        | 090-19072951  | 朱文魁         | 111                 | 朱文魁       | 13400069525      | 2019-07-29 20:05:35 | 订单完结                 |
| 预约审核     | 8          | 8        | 090-19072950  | 朱文魁         | 发的规划回复的             | 朱文魁       | 13400069525      | 2019-07-29 10:58:50 | 订单完结                 |
| фТфія    | 9          | ۵        | 090-19072749  | 朱文魁         | 1                   | 朱文魁       | 13400069525      | 2019-07-27 16:11:49 | 订单完结                 |
| 26.L.W18 | 10         | 8        | 090-19072748  | 朱文魁         | 1                   | 朱文魁       | 13400069525      | 2019-07-27 15:58:48 | 订单完结                 |
| 订单查询     |            |          |               |             |                     |           |                  |                     |                      |
| 备管理      | ٠          |          |               |             |                     |           |                  |                     |                      |
| 据采集      | <          |          |               |             |                     |           |                  |                     |                      |
| 同监控      |            |          |               |             |                     |           |                  |                     |                      |

图1.26 上报/完工查询

|                |                                          |           |             |                |          | 实验     | 室智能制       | 造 ME                  | S系统     |          |          |    |     |                   | @ 修改密码 | ()<br>*X |
|----------------|------------------------------------------|-----------|-------------|----------------|----------|--------|------------|-----------------------|---------|----------|----------|----|-----|-------------------|--------|----------|
|                | <ul> <li>● 系</li> </ul>                  | 充首页 🖌 🖌 宍 | T上版 ×       | ✓ 上报/完工查询 ×    | ✔ 新增设备 × | ✔ 设备报修 | * 🖌 我的订单   | <ul> <li>V</li> </ul> | 设备预约 ×  | ✓ 完工审核 × | ✔ 預約审核 × |    |     |                   |        |          |
| 系統管理           | <                                        |           |             |                |          |        |            |                       |         |          |          |    |     |                   |        |          |
| 加工任务           |                                          |           |             |                |          |        |            | i                     | 订单信息 —— |          |          |    |     |                   |        |          |
| 新增订单           |                                          | 订单编号      | 090-1908    | 1272           |          |        | 订单客户       | 爆文隶                   |         |          |          | êß | 建时间 | 2019-08-12 13:58: | 20     |          |
| 2 <b>8</b> 560 |                                          | 联系人       | 朱文魁         |                |          |        | 联系人电话      | 13400069              | 9525    |          |          | រប | 单名称 | 测试1               |        |          |
| 6C#1005        |                                          | 订单状态      | 上服完成将       | 寺完上軍核          |          |        | 売工审核人      | 朱文魁                   |         |          |          |    |     |                   |        |          |
| 我出生            | Ŕ                                        | 工审核审核意见   | 无           |                |          |        |            |                       |         |          |          |    |     |                   |        |          |
| 完工上报           |                                          |           |             |                |          |        |            |                       |         |          |          |    |     |                   |        |          |
| 上版/完上鱼向        | 1 II II II II II II II II II II II II II | 报信息 💠 🕅 🕅 | 约信息         |                |          |        |            |                       |         |          |          |    |     |                   |        |          |
| 管理审核 ^         |                                          |           | 预约          | 編号             | 预约设备     | ł      | 日期         |                       |         | 开始时间     | 结束时间     |    | 设备. | 上报时间/h            | 上报总时   | (间/h     |
| 預約查询           | 1                                        | 55        | 02-2019-08- | 12-16-00-17-00 | 數控低速走丝电火 | く花紙切割  | 2019-08-12 |                       |         | 16:00    | 17:00    |    |     | 2                 | 2      |          |
| 初代ninite       | 2                                        | 58        | 02-2019-08- | 12-18-00-19-00 |          |        | 2019-08-12 |                       |         | 18:00    | 19:00    |    |     |                   |        |          |
| 1)COM144       |                                          |           |             |                |          |        |            |                       |         |          |          |    |     |                   |        |          |
| 完工审核           |                                          |           |             |                |          |        |            |                       |         |          |          |    |     |                   |        |          |
| 订单查询           |                                          |           |             |                |          |        |            |                       |         |          |          |    |     |                   |        |          |
| 设备管理           | <                                        |           |             |                |          |        |            |                       |         |          |          |    |     |                   |        |          |
| 数据采集           | < .                                      |           |             |                |          |        |            |                       |         |          |          |    |     |                   |        |          |
| 车间监控           |                                          |           |             |                |          |        |            |                       |         |          |          |    |     |                   |        |          |

#### 图1.27 上报/完工订单信息

# 1.4 设备管理

### 1.4.1 设备详情

如果要查看实验室共享设备情况,点击【设备管理】─【设备管理】菜单项,进入如图1.28所示的设备清单界面,点击"操作"栏下的图标 2,进入如图1.29所示的设备详细信息页面。

|         |                        |    |            |                | 实                | 验室智能 | 制造 MES 系           | 统            |      |      | œ    | 修改密码 🖉 朱文麗~ |
|---------|------------------------|----|------------|----------------|------------------|------|--------------------|--------------|------|------|------|-------------|
|         | ● 系统首                  | 顷  | ✔ 权限配置 ×   | ✔ 个人信息维护 × 🖌 🖌 | 设备详情 ×           |      |                    |              |      |      |      |             |
| 系統管理 <  | <ul> <li>新增</li> </ul> | RM | □□ 设备信息    | 设备维修记录         |                  |      |                    |              |      |      |      |             |
| 加工任务 《  | 序号                     | 操作 | 设备编号       | 设备名称           | 拉制系统             | 设备类别 | 设备型号               | 设备品牌         | 设备价格 | 出厂日期 | 放置地点 | 工时费率 (元)    |
| 管理审核 く  | 1                      | 2  | 2001001761 | 数控电火花成形机床      | 厂家自研             | 其他   | ROBOTRM35          | 瑞士阿奇夏米尔      |      |      |      |             |
| 设备管理 ^  | 2                      | 2  | 2001001763 | 高速五坐标加工中心      | 海德汉ITNC 430M     | 加工中心 | VCP710             | 海德汉ITNC 430M |      |      |      |             |
| 设备管理员维护 | 3                      | 2  | 2005011533 | 數控低速走丝电火花线     | AGIEVISION3      | 其他   | E-CUT              | 瑞士阿奇夏米尔      |      |      |      |             |
| 迎泰道德    | 4                      | 2  | 2007004971 | 超高速磨床          | SINUMERIK 840Dsl | 磨床   | HZ-Y150            |              |      |      |      |             |
|         | 5                      | 2  | 2008001393 | CNC離劇机         | JD45             | 其他   | 書題400MTRT          | 北京精融         |      |      |      |             |
| 新增设备    | 6                      | 2  | 2012000271 | 超声辅助高速加工中心     | SINUMERIK 840Dsl | 加工中心 | 定制                 | DMG          |      |      |      |             |
| 设备报修    | 7                      | 2  | 2013000822 | 数控高速成型磨床       | SINUMERIK 840D   | 磨床   | MT408              |              |      |      |      |             |
| 故障恢复    | 8                      | 2  | 2016005139 | 超精密成形平面磨床      | 厂家自研             | 磨床   | WAZA415X-NC        |              |      |      |      |             |
| 维修记录查询  | 9                      | 2  | 2018002921 | 车铣复合加工中心       | SINUMERIK 840Dsl | 加工中心 | M35 MILLTURN/2000M | WFL          |      |      |      |             |
| 设备信息及修改 | 10                     | 2  | SK50P      | 数控车床           | 广州数控GSK 980TDb   | 车床   | SK50P              |              |      |      |      |             |

图1.28 设备清单页面

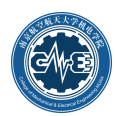

|               |   |        |            | 实验室管   | 目能制;  | 造 MES 系 统       |      | ☞ 修改密码          | 1 叶文华~ |
|---------------|---|--------|------------|--------|-------|-----------------|------|-----------------|--------|
| ⊡             |   | 🗣 系统首页 | ✓ 设备详情 ×   |        |       |                 |      |                 |        |
| 系统管理          | < | ③ 新増设备 | 设备信息       | 设备维修记录 |       |                 |      |                 |        |
| 加工任务          | ^ |        |            |        |       |                 |      |                 |        |
| 新增订单          |   |        |            |        |       | 订单信息            |      |                 |        |
| 设备预约          |   | 设备编号   | 2013000822 |        | 设备名称  | 数控高速成型磨床        | 设备类别 | 磨床              | -      |
| 我的计单          |   | 工时百分比  | 0.0        |        | 计件百分比 | 0.0             | 出厂日期 | 日期格式:2000-01-01 |        |
| 2012/01-01-01 |   | 设备数量   | 0          |        | 加工范围  |                 | 控制系统 | SINUMERIK 840D  |        |
| 完工上报          |   | 设备型号   | MT408      |        | 设备品牌  |                 | 生产厂商 |                 |        |
| 上报/完工查询       |   | 使用年限   | 0          |        | 设备价格  | 0.0             | 年折旧率 | 0.0             |        |
| 等理会按          |   | 工时费率   | 0          |        | 购买日期  | 日期格式:2000-01-01 | 设备状态 | 使用              | -      |
| 目理単位          |   | 功率     | 0.0        |        | 部门号   |                 | 使用日期 | 日期格式:2000-01-01 |        |
| 设备管理          | ^ | 操作员工   |            |        | 制造日期  | 日期格式:2000-01-01 | 检查时间 | 日期格式:2000-01-01 |        |
| 设备详情          |   | 放置地点   |            |        | 出厂编号  |                 |      |                 |        |
| 设备报修          |   | 附录     | 请输入备注      |        |       |                 |      |                 |        |
| 数据采集          | < | L      |            |        |       |                 |      |                 |        |
| 车间监控          | < |        |            |        |       |                 |      |                 |        |

#### 图1.29 设备详情

### 1.4.2 设备报修

设备发生故障时,需要进入【新增报修】菜单项填报设备故障情况,如图1.30所示,填写内容包括故障设备名称与固定资产编号、报修人、故障开始时间,如果能预估故障修复时间的,可填写故障预计结束时间,填写完成点击【保存】即可。

当设备报修之后,在故障期间设备不可预约。若已经预约并在预约当天依旧不可使用,在完工上报时 可以做未使用上报。

| 实验室智能制造 MES 系统 |       |          |            |            |          |        |            |          |          |          |          |             | GF 修改密码 | <b>()</b> #X86+ |
|----------------|-------|----------|------------|------------|----------|--------|------------|----------|----------|----------|----------|-------------|---------|-----------------|
| 3              | 系统前   | 页 🖌 🖌 数3 | 吉下载 ×      | ✔ 维修记录查询 × | ✔ 故障恢复 × | ✓ 设备报修 | × ✔ 完工上报 × | ✔ 新增订单 × | ✔ 设备预约 × | ✔ 我的订单 × | ✔ 預約审核 × | ✔ 上报/宛工查询 × |         |                 |
| 系統管理 <         | ⑤ 新增报 | 16 E Q   | 新维修记录      |            |          |        |            |          |          |          |          |             |         |                 |
| 加工任务 <         | 同提交   |          |            |            |          |        |            |          |          |          |          |             |         |                 |
| 管理审核 く         |       | _        |            |            |          | _      |            | 设备报修     |          |          |          |             |         |                 |
| 设备管理 ^         |       | 设备名称     |            |            |          |        | 设备编号       |          |          |          | 报修人      | 未文魁         |         |                 |
| 设备管理员维护        |       | 故障开始时间   | 2019-09-08 | B          |          | m      | 预计故障结束时间   | 选填       |          |          | m        |             |         |                 |
| 设备详情           |       | 故障说明     | 请输入故障      | 院明         |          |        |            |          |          |          |          |             |         |                 |
| 新增设备           |       | (m.)+    | 请输入备注      |            |          |        |            |          |          |          |          |             |         |                 |
| 设备报修           |       | 留注       |            |            |          |        |            |          |          |          |          |             |         |                 |
| 故障恢复           |       |          |            |            |          |        |            |          |          |          |          |             |         |                 |
|                |       |          |            |            |          |        |            |          |          |          |          |             |         |                 |

#### 图1.30 新增报修

【设备维修记录】页面可以查看所有的设备维修记录,如图1.31所示。

|         |        |          |            |              | 实验旨      | と智能制 ぬ   | 造 MES 系 쇠 | 充        |          |          |             | GP 修改密封 | i 🕼 朱文勳~       |
|---------|--------|----------|------------|--------------|----------|----------|-----------|----------|----------|----------|-------------|---------|----------------|
| 3       | ● 系统首页 | ✔ 数据下载 × | ✔ 维修记录查询 × | ✔ 故障恢复 ×     | ✓ 设备报修 × | ✓ 完工上报 × | ✔ 新增订单 ×  | ✔ 设备预约 × | ✔ 我的订单 × | ✔ 預約审核 × | ✔ 上报/完工查询 × |         |                |
| 系統管理 <  | 新增报修   | □ 设备维修记录 |            |              |          |          |           |          |          |          |             |         |                |
| 加工任务 <  | 设备名称:  |          | - #        | <b>X</b> (1) | 查找 清空    |          |           |          |          |          |             |         |                |
| 管理审核 <  |        | 0.00     | -          | 0.000        |          | 故障开始的    | 时间        | 故障结3     | 束时间      | #5       | 楼人          | 维修      | <del>ا</del> ت |
| 设备管理 ^  | 1      | 2007004  | 971        | 超高速磨印        | R.       | 2019-09- | -06       | 2019-0   | 19-20    | E        | 理员          | 故国家     | ÷              |
| 设备管理员维护 |        |          |            |              |          |          |           |          |          |          |             |         |                |
| 设备详情    |        |          |            |              |          |          |           |          |          |          |             |         |                |
| 新增设备    |        |          |            |              |          |          |           |          |          |          |             |         |                |
| 设备报修    |        |          |            |              |          |          |           |          |          |          |             |         |                |
| 故障恢复    |        |          |            |              |          |          |           |          |          |          |             |         |                |
| 维修记录查询  |        |          |            |              |          |          |           |          |          |          |             |         |                |

#### 图1.31 设备维修记录

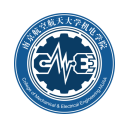

# 1.5 车间监控

# 1.5.1机床监测

点击【机床监测】,进入如图界面,点击机床名称可进入详细界面。

|      |                          | 实验室智能制造 //  | ES 系 统           | 2 体政密码 🖉 當理的     |
|------|--------------------------|-------------|------------------|------------------|
|      | ◆ 系统首页 ✓ 数据清空 × ✓ 机床盘测 × |             |                  |                  |
| 系统管理 | <                        |             |                  |                  |
| 加工任务 | د                        | 机床实         | 民时状态显示           |                  |
| 管理审核 | < .                      | 2019 年 12 月 | 21日 21:17:47 星期六 |                  |
| 设备管理 | <                        |             |                  |                  |
| 数据管理 | FANILICHITCH             | 宣法工业行机工中心。  | 招吉林的宣法加工中心。      | 粉惊喜清武刑庭亡         |
| 车间监控 | FANOCIULHIC              | 向迷五王亦加上中心   | 袒尸辅助向迷加上中心       | <b>数控向迷风</b> 空磨床 |
| 机床监测 | 机内                       | ifi chi D   | 회 ·보ID           | ill chip         |
| 数据显示 | Distric                  | UWAIF       | U MARIE          | Vetr             |
| 任务统计 | 、 机床名称                   | 机床名称        | 机床名称             | 机床名称             |
|      | 数控系统                     | 数控系统        | 数控系统             | 数控系统             |
|      | 开机状态                     | 开机状态        | 开机状态             | 开机状态             |
|      | 运行模式                     | 运行模式        | 运行模式             | 进始速度             |
|      | 主轴转速倍率                   | 主轴转速倍率      | 主轴转速倍率           | 进给倍率             |
|      | 进给速度                     | 进给倍率        | 进给倍率             | 报警数量             |
|      | 报警编号                     | 报警编号        | 报警编号             | 报警信息             |

图1.32 机床监测

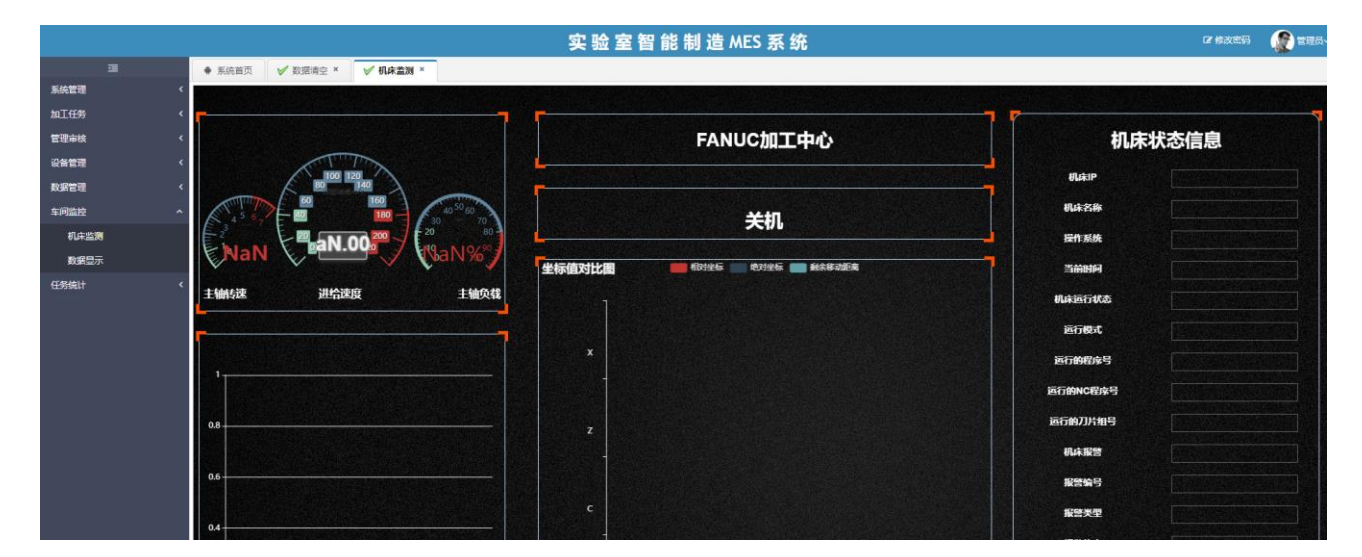

图1.33 机床监测

# 1.5 帮助

如需帮助,点击左侧【帮助】,进入如图界面,下载帮助文档。

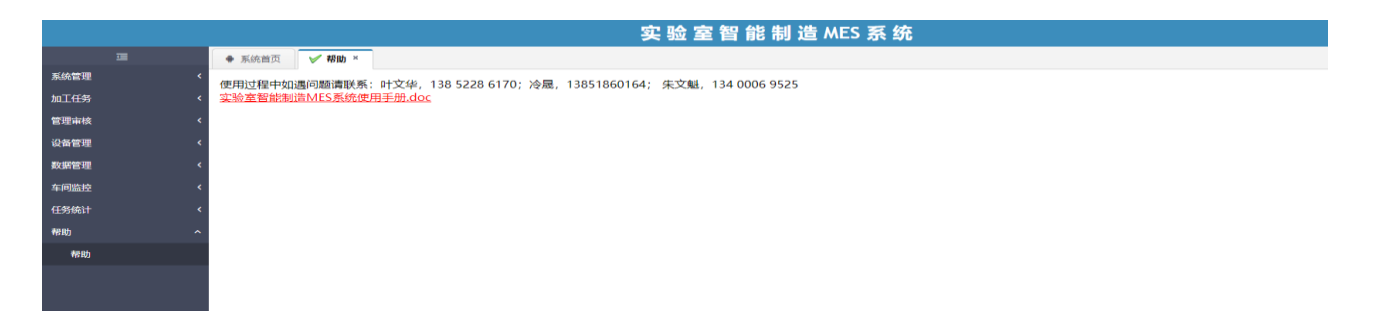

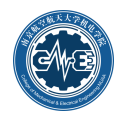

# 管理员用户使用手册

管理员用户的基础操作参见普通教职工用户部分的使用说明。

# 2.1 系统管理

# 2.1.1员工管理

员工管理可以查询所有可以使用该系统员工的基本信息,也可以对员工的基本信息进行修改,同时也可以增加新员工的基本信息,点击【员工管理】如图2.1,点击【新增员工】如图2.2所示。

|             |          |            |          | 实验室      | 習能制造 MES 系统 |            | ☞ 修改密码      | ⑦ 个人资料→        |
|-------------|----------|------------|----------|----------|-------------|------------|-------------|----------------|
| ⊒           | ● 系统首页   | ✔ 系统用户管理 × | ✔ 员工管理 × | ✔ 权限配置 × |             |            |             |                |
| 系统管理 ^      | □ 员工信息   | ○ 新増员工     |          |          |             |            |             |                |
| 系统用户管理      | 请输入员工姓名  | 关键字        | 査询       |          |             |            |             |                |
| 权限配置        |          | 操作         | 灵        | 工编号      | 员工名称        | 所屬部门       | 手机号码        |                |
| 员工管理        | 1        | 2 ×        | 702      | 200557   | 高长水         | 机械制造及其自动化系 | 13605193590 |                |
| 部门管理        | 2        | 2 ×        | 702      | 200573   | 尹明德         | 设计工程系      | 13605146798 |                |
| A 1 (1990)  | 3        | 2 ×        | 702      | 200579   | 朱如鹏         | 设计工程系      | 13915979657 |                |
|             | 4        | X          | 702      | 200580   | 徐龙祥         | 设计工程系      | 13951749486 |                |
| <b>著戶信息</b> | 5        | 2 ×        | 702      | 200596   | 朱荻          | 机械制造及其自动化系 | 84896866    |                |
| 科研任务 ^      | 6        | 2 ×        | 702      | 200618   | 刘苏          | 设计工程系      | 13705160637 |                |
| 新增订单        | 7        | 2 ×        | 702      | 200619   | 防病发         | 设计工程系      | 13814021138 |                |
| 设备预约        | 8        | 2 ×        | 702      | 200628   | 易志东         | 学院机关       | 13182809880 |                |
| 我的预约        | 9        | 2 ×        | 702      | 200643   | 何宁          | 机械制造及其自动化系 | 13505199023 |                |
| 预约查询        | 10       | 2 ×        | 702      | 200647   | 杨桂珍         | 机械电子工程系    | 13851843727 |                |
| 新始加速波       |          |            |          |          |             |            |             |                |
| DC 944100   |          |            |          |          |             |            |             |                |
| 完上已极        |          |            |          |          |             |            |             |                |
| 完工审核        |          |            |          |          |             |            |             |                |
| 订单查询        |          |            |          |          |             |            |             |                |
| 上报/完工查询     |          |            |          |          |             |            |             |                |
| 订单查询        | 10 💌   🔍 | < 1 /20 →  | » g      |          |             |            | 毎           | 页 10 条,共 194 条 |
| 生产订单        |          |            |          |          |             |            |             |                |
| 工程数据        |          |            |          |          |             |            |             |                |

图2.1 员工信息

|              |                                        |               |          | 实验     | ☆室智能制造MES ፤ | 系统    |      |      | @ 惨改密码 | ● 个人资料~ |
|--------------|----------------------------------------|---------------|----------|--------|-------------|-------|------|------|--------|---------|
| Ξ            | <ul> <li>系统首页</li> <li>✓ 系统</li> </ul> | 相户管理 ×        | ✔ 员工管理 × | ✔ 权限配置 | x           |       |      |      |        |         |
| 系统管理 ^       |                                        | 曾员王           |          |        |             |       |      |      |        |         |
| 系统用户管理       | 日原方                                    | _             |          |        |             |       |      |      |        |         |
| 权限配置         | UN DATE                                |               |          |        | 添加层         | I     |      |      |        |         |
| 员工管理         | 员工编号※                                  |               |          | 员工姓名※  |             | 所履部门※ |      | 手机号※ |        |         |
| 部门管理         | 性別⊙男(                                  | )女            |          | 出生日期   | m           | 学历水平  | 本科 🔻 | 由日午前 |        |         |
| ◇人信用维护       | 办公室电话 相式:02                            | 25-88888888 頭 | 88888888 | 地理     |             | QQ    |      |      |        |         |
| abuta Atrain |                                        |               |          |        |             |       |      |      |        |         |
| 當户·信息        |                                        |               |          |        |             |       |      |      |        |         |
| 科研任务 ^       |                                        |               |          |        |             |       |      |      |        |         |
| 新增订单         |                                        |               |          |        |             |       |      |      |        |         |
| 设备预约         |                                        |               |          |        |             |       |      |      |        |         |
| 我的预约         |                                        |               |          |        |             |       |      |      |        |         |
| 预约查询         |                                        |               |          |        |             |       |      |      |        |         |
| 预约审核         |                                        |               |          |        |             |       |      |      |        |         |
| 完工上报         |                                        |               |          |        |             |       |      |      |        |         |
| 完工审核         |                                        |               |          |        |             |       |      |      |        |         |
| 订单查询         |                                        |               |          |        |             |       |      |      |        |         |
| 上报/完工查询      |                                        |               |          |        |             |       |      |      |        |         |
| 订单查询         |                                        |               |          |        |             |       |      |      |        |         |
| 生产订单         |                                        |               |          |        |             |       |      |      |        |         |

#### 图2.2 新增员工

# 2.1.2系统用户管理

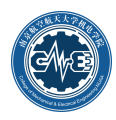

点击【系统用户管理】进入本系统的用户管理界面,该界面包含用户列表和注册新用户两个页面。如 图2.3所示,用户列表显示已注册用户的账户信息。如图2.4所示,注册用户是为新用户分配系统账号和初 始密码。默认的用户账号和密码均为工号,工号可从员工清单中选择。设置完成点击【保存】即可。

|           |        |            | 实验室智能制造 M | ES 系 统   | r #2286 🧕 |
|-----------|--------|------------|-----------|----------|-----------|
|           | ● 系统普页 | ✓ 系统用户管理 × |           |          |           |
| 統管理       | ▲ 用户列表 | () 注册新用户   |           |          |           |
| 系统用户管理    | 名称     | 東海         |           |          |           |
| 权限配置      |        | 操作         | 用户名       | 员工号      | 员工姓名      |
| 员工管理      | 1      | 2 ×        | 70200005  | 70200005 | 袁智强       |
| 25/199720 | 2      | 2 ×        | 70200557  | 70200557 | 商长水       |
|           | 3      | X          | 70200573  | 70200573 | 尹明德       |
| 个人信息维护    | 4      | 2 ×        | 70200579  | 70200579 | 朱如翳       |
| 有户信息      | 5      | 2 ×        | 70200580  | 70200580 | 徐龙祥       |
| 工任务       | ۲ 6    | 2 ×        | 70200596  | 70200596 | 朱荻        |
| 理审核       | ۲ (    | 2 ×        | 70200618  | 70200618 | 刘苏        |
| 8.000     | 8      | 2 ×        | 70200619  | 70200619 | 助调整       |
|           | 9      | 2 ×        | 70200626  | 70200626 | 卜林生       |
| 居来集       | < 10   | X          | 70200628  | 70200628 | 易志东       |

#### 图2.3 用户列表

|             | 实验室智能制造 MES 系统 |            |          |          |            |            |          |            |                                                                                                    |          |          |            |   |
|-------------|----------------|------------|----------|----------|------------|------------|----------|------------|----------------------------------------------------------------------------------------------------|----------|----------|------------|---|
|             | Ⅰ ✓ 系统用户管理     | × 🗸 权限配置 × | ✔ 员工管理 × | ✔ 部门管理 × | ✔ 个人信息维护 × | ✔ 设备类型维护 × | ✔ 客户信息 × | ✔ 客户信息操作 × | ✔ 新增订单 ×                                                                                                    | ✔ 设备预约 × | ✔ 我的订单 × | ✔ 预约审核 × ) | 1 |
| 系統管理 ^      | □ 用户列表 〇       | 注册新用户      |          |          |            |            |          |            |                                                                                                    |          |          |            |   |
| 系统用户管理      |                |            |          |          |            |            |          |            |                                                                                                    |          |          |            |   |
| 权限配置        |                |            |          |          |            | 注册用户       | 1        |            |                                                                                                    |          |          |            | 1 |
| 员工管理        | 用户号            |            | 70205886 |          |            |            | 员工号      | 70205886   | i de la companya de la companya de la companya de la companya de la companya de la companya de la companya de l |          |          |            | 1 |
| 部门管理        | 员工名称           |            | 朱文鬆      |          |            |            | 新密码      |            |                                                                                                    |          |          |            |   |
| A 1/0/0401A | 密码确认           |            |          |          |            |            |          |            |                                                                                                    |          |          |            |   |
| 1.VIERIE    |                |            |          |          |            |            |          |            |                                                                                                    |          |          |            |   |
| 设备类型维护      |                |            |          |          |            |            |          |            |                                                                                                    |          |          |            |   |

图2.4 注册用户

#### 2.1.3权限配置

分配好用户号和初始密码后,需要对用户分配系统的操作权限。点击右侧菜单栏【权限配置】后出现 如图2.5所示的页面,在页面中间部分是系统权限选项。首先需要选择权限被授予者和权限授予者的姓名, 然后选择需要为用户分配的系统权限,在该权限下点右键出现【赋予权限】按钮,点击即可赋予响应权限, 如图2.5所示。删除权限只需在右侧权限清单中勾选已赋予的权限,同样点右键,再点击【删除权限】即可, 如图2.6所示。

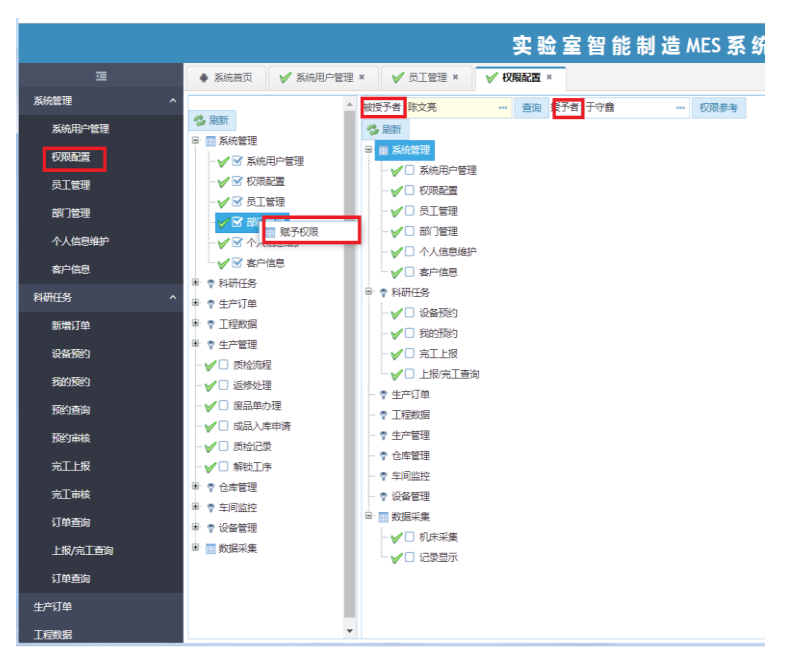

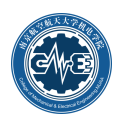

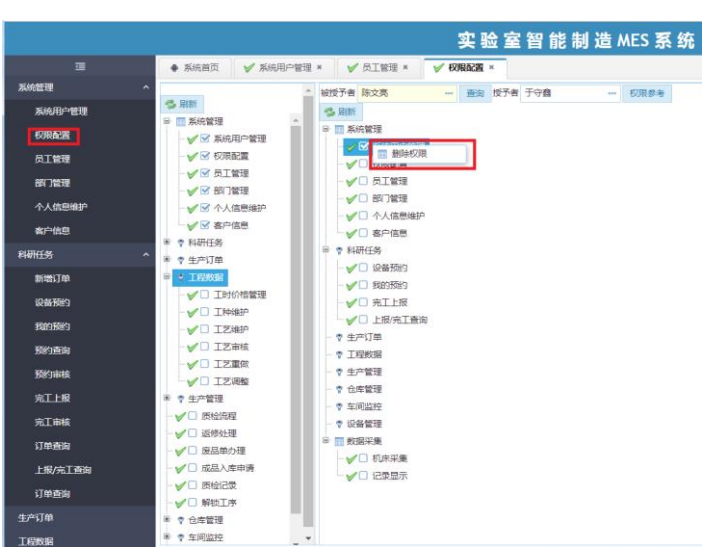

图2.5 赋予系统登陆人员权限

图2.6 删除系统登陆人员权限

## 2.1.4部门管理

【部门管理】是对学院各系和部门基本信息进行管理,如图2.7所示;点击【新增部门】可以对其进行 扩充,如图2.8所示。

|             |                   |            |           | 实验室智能制造/          | MES 系 统 |      | G 修改密码 🖉 个人资料~ |
|-------------|-------------------|------------|-----------|-------------------|---------|------|----------------|
| ī           | ● 系统前页 ✓ 系统用户管理 × | <b>√</b> ₫ | 1管理 × 🖌 🖌 | 权限配置 × 🖌 🖌 前门管理 × |         |      |                |
| 系统管理 ^      | 部门信息              |            |           |                   |         |      |                |
| 系统用户管理      | 🖃 🗁 机电学院          |            | 操作        | 部门编号              | 部门名称    | 上级部门 | 部门级别           |
| 权限配置        | 一 🄛 学院机关          |            |           |                   |         |      |                |
| 员工管理        |                   | 1          | 2         | 056               | 实验室     | 05   | 2              |
| 1007 HOSTAN |                   | 2          | 2         | 0560              | 101     | 056  | 2              |
|             | ■ 机械电子上程系         | 3          | 2         | 0561              | 102     | 056  | 2              |
| 个人信息维护      |                   |            |           |                   |         |      |                |
| 客户信息        | □ > 实验室           |            |           |                   |         |      |                |
| 科研任务 ^      | - 📑 101           |            |           |                   |         |      |                |
| 新增订单        | 102               |            |           |                   |         |      |                |
| 设备和约        |                   |            |           |                   |         |      |                |

图2.7 部门信息

|                   |   |        |            |          | 实验       | 室智能    | ; 制 造 MES 系 统 |        |   | @ 修改密码 |    |
|-------------------|---|--------|------------|----------|----------|--------|---------------|--------|---|--------|----|
|                   |   | ● 系统首页 | ✔ 系统用户管理 × | ✔ 员工管理 × | ✔ 权限配置 × | 🗸 部门管  | ₫×            |        |   |        |    |
| 系统管理              | ^ | □ 部门信息 | 新增部门       |          |          |        |               |        |   |        |    |
| 系統用户管理            |   | Q /8/2 |            |          |          |        |               |        |   |        |    |
| 权限配置              |   | DK17   |            |          |          |        | 添加新部门         |        |   |        |    |
| 员工管理              |   | 部门编号   | 10个以内字符    |          |          | 部门名称 2 | 0个以内汉字        | 上級部门ロ  |   |        |    |
| 201/144/10        |   | 部门层次   | 第二层        |          | <b>*</b> | 部门领导   |               | 是否关键部门 | 是 |        | Ψ. |
| 60 ] 管理<br>个人信息维护 |   | 附录     | 请输入备注      |          |          |        |               |        |   |        |    |
| 客户信息              |   |        |            |          |          |        |               |        |   |        |    |
| 料研任务              | ^ |        |            |          |          |        |               |        |   |        |    |

图2.8 新增部门

# 2.1.5个人信息维护

如图所示,点击【个人信息维护】按钮可以修改个人的基本信息,如图2.9所示。

|                |               | 实                         | 验室智能制造MES系        | 系统    |      | (2) ^ ABH- |
|----------------|---------------|---------------------------|-------------------|-------|------|------------|
|                | ● 系统首页 ✓ 机水采集 | ( × 🖌 🖌 记录显示 × 🖌 🖌 机水皿用 × | ✓ 約照下数 × ✓ 个人结磨维护 | -     |      |            |
| 系统管理           | ^             |                           | 个人国               | 2     |      |            |
| KAND" TET      |               |                           | m 192             | R.    |      |            |
| REAL PROPERTY. | 用中語号          | NLJS05003                 |                   | 用户姓名  | 超级用户 |            |
| 员工管理           | Willes V D    |                           |                   | 联络和中国 |      |            |
| 能门管理           |               |                           |                   |       |      |            |
| 个人组织组织         |               |                           |                   |       |      |            |
| aks/~63,63.    |               |                           |                   |       |      |            |
|                |               |                           |                   |       |      |            |

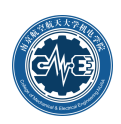

#### 图2.9 个人信息维护

# 2.1.6客户信息

本系统中客户包括内部客户和外部客户。机电学院用户为内部客户。如果需要查询和增加客户信息, 如图2.10,点击【客户信息操作】菜单项,可查看所有客户信息,点击【新增客户】页面,进入如图2.11 界面,输入相关信息(其中底色黄色的为必填项),点击【保存】按钮。

|                       |         |          |                                       | 实验室智能制造    | MES 系 统 |             | C2 修改击罚 🖉 管理员 |
|-----------------------|---------|----------|---------------------------------------|------------|---------|-------------|---------------|
| Ē                     | ● 系统首页  | ✔ 客户信息   | × 🗸 员工管理 × 🖌 系统用户管理 ,                 | ✓ 客户信息操作 × |         |             |               |
| 系统管理                  | * 素白信息  | 0 新聞家白   |                                       |            |         |             |               |
| 系统用户管理                | 客户名称 语读 | 入客户实际关键字 | · · · · · · · · · · · · · · · · · · · |            |         |             |               |
| 权限配置                  | 序号      | 操作       | 客户编号                                  | 賽户名称       | 联系人     | 联系人电话       | 是否内部客户        |
| 员工管理                  | 1       | 2 X      | 001                                   | 管理员        | 管理员     | 13288888888 | 12            |
| 95/1 <del>9/1</del> 8 | 2       | 2 X      | 002                                   | 傳玉灿        | 傳玉灿     | 13851495604 | 22            |
|                       | 3       | 2 X      | 003                                   | 徐俊珠        | 徐俊珠     | 13951085824 | 是             |
| 个人信息举护                | 4       | X        | 004                                   | 唐敦兵        | 唐敦兵     | 13776639985 | 是             |
| 设备类型维护                | 5       | 2 X      | 005                                   | 郭宇         | 郭宇      | 13951684919 | 是             |
| 客户信息                  | 6       | ≥ ×      | 006                                   | 于敏         | 于敏      | 13851815817 | 是             |
| 有户信息操作                | 7       | 2 X      | 007                                   | 易志东        | 思志东     | 13182809880 | 是             |
| INT COM               | 8       | 2 X      | 008                                   | 具资料        | 吴贤莉     | 13915962653 | 是             |
| MULTER                | 9       | 2 X      | 009                                   | 余亚平        | 余亚平     | 13813846667 | 是             |
| 管理审核                  | < 10    | 2 X      | 010                                   | 黄念一        | 黄金一     | 13814043883 | 是             |
| 设备管理                  | <       |          |                                       |            |         |             |               |

#### 图2.10 客户信息

|                |               |                  | 实验室智能 | 制 造 MES 系 统                 |        |    | GP 修改密码 | <b>全部</b> 张全和~ |
|----------------|---------------|------------------|-------|-----------------------------|--------|----|---------|----------------|
|                | ● 系统首页 ✓ 客户   | 信息 ×             |       |                             |        |    |         |                |
| 系统管理 个         | (1) 有户信息 〇 新增 | 客户               |       |                             |        |    |         |                |
| 个人信息维护         | 12/2/2        |                  |       |                             |        |    |         |                |
| 客户信息           | 100 10077     |                  |       | 法加索户                        |        |    |         |                |
| 加工任务 〈         | 客户编号"         | 不必填写, 此项自动生成!    | 客户名称* |                             | 企业类型"  | 其他 |         | *              |
| en TEI da inte | 联系人*          |                  | 联系电话* | 025-88888888888813612345678 | 是否内部客户 | 是  |         | *              |
| 昌理県叙           | 法人代表          |                  | 传真或电话 |                             | 邮编     |    |         |                |
| 设备管理           | 成立时间          | 日期格式: 2000-01-01 | 职工人数  |                             | 主营业务   |    |         |                |
| 数据采集 く         | 网络地址          |                  | 客户建议  |                             | 详细地址   |    |         |                |
| 车间监控           |               |                  |       |                             |        |    |         |                |

#### 图2.11 新增客户信息

# 2.1.7设备类型维护

如果需要增加新的设备类型,点击【设备类型维护】,进入如图2.12,点击新增,进入如图2.13.

|        |        |          |          |                | 实验室管     | g 能 制 造 MES 系 统 |       | ☞ 修改密码 |
|--------|--------|----------|----------|----------------|----------|-----------------|-------|--------|
|        | ● 系统首页 | ✔ 客户信息 × | ✔ 员工管理 × | ✔ 系统用户管理 × 🛛 🖌 | 名户信息操作 × | ✓ 设备类型维护 ×      |       |        |
| 系統管理 ^ | ▶ 新増   |          |          |                |          |                 |       |        |
| 系统用户管理 | 序号     | -        | 操作       |                |          | 炎型编号            | 设备类型  |        |
| 权限配置   | 1      |          | ×        |                |          | Wheel           | 8)40初 |        |
| 员工管理   | 2      |          | ×        |                |          | Welding         | 理机    |        |
| 部门管理   | 3      |          | ×        |                |          | Tapping         | 攻丝机   |        |
| へ人信息推拍 | 4      |          | ×        |                |          | Slotting        | 插床    |        |
|        | 5      |          | ×        |                |          | Sawing          | 锯床    |        |
| 设备类型维护 | 6      |          | ×        |                |          | Press           | 压力机   |        |
| 客户信息   | 7      |          | ×        |                |          | 111             | 222   |        |
| 客户信息操作 | 8      |          | ×        |                |          | Milling         | 铣床    |        |
| 加丁仟务 〈 | 9      |          | ×        |                |          | Line            | 线切割   |        |
| *****  | 10     |          | ×        |                |          | Lathe           | 车床    |        |
|        |        |          |          |                |          |                 |       |        |
| 设备管理 《 |        |          |          |                |          |                 |       |        |
| 数据管理 < |        |          |          |                |          |                 |       |        |
| 车间监控(  |        |          |          |                |          |                 |       |        |
| 任务统计 《 |        |          |          |                |          |                 |       |        |

#### 图2.12 设备类型

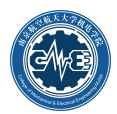

|        |              |          | 实验室智能制造MES | 5 系 统 |     | @ 修改密码 |
|--------|--------------|----------|------------|-------|-----|--------|
| Ξ      | ● 系统首页 ✓ 设备学 | 线型维护 ×   |            |       |     |        |
| 系统管理 ^ | 🖌 保存 🛛 🖍 返回  |          |            |       |     |        |
| 系统用户管理 |              |          | 新增         | 设备类型  |     |        |
| 权限配置   | 类型编号         | 如Grinder |            | 设备类型  | 如磨床 |        |
| 员工管理   |              |          |            |       |     |        |
| 部门管理   |              |          |            |       |     |        |
| 个人信息维护 |              |          |            |       |     |        |
| 设备类型维护 |              |          |            |       |     |        |
| 客户信息   |              |          |            |       |     |        |
| 客户信息操作 |              |          |            |       |     |        |
| 加工任务 〈 |              |          |            |       |     |        |
| 管理审核 〈 |              |          |            |       |     |        |
| 设备管理 〈 |              |          |            |       |     |        |
| 数据管理 〈 |              |          |            |       |     |        |
|        | -            |          |            |       |     |        |

#### 图2.13 新增设备类型

# 2.2 管理审核

# 2.2.1预约查询

如图2.14所示,【预约查询】可以查看整个系统所有的预约情况。设备管理员查看系统的预约情况, 根据具体的情况确定设备的使用时间,然后进行下一步的【预约审核】操作。

|            |        |            |                   | \$            | : 验室         | 智能    | 制造    | MES   | 系统    |       |       |        |       |       |       |  | 地码 | <b>1</b> * XX |
|------------|--------|------------|-------------------|---------------|--------------|-------|-------|-------|-------|-------|-------|--------|-------|-------|-------|--|----|---------------|
| 3          | ● 系统首页 | ✔ 员工管理 ×   | ✔ 預約查询            | к             |              |       |       |       |       |       |       |        |       |       |       |  |    |               |
| 系統管理 <     |        | -          | 1.0               |               |              |       |       |       |       |       |       |        |       |       |       |  |    |               |
| 加工任务 〈     |        | 0 14       | n is              |               |              |       |       |       |       |       |       |        |       |       |       |  |    |               |
| 管理审核 ^     |        |            |                   |               |              |       |       |       |       |       |       |        |       |       |       |  |    |               |
| 7085311149 |        | 1000010    | 1 实验室             | 02            |              |       |       |       |       |       |       |        |       |       |       |  |    |               |
| 预约审核       |        | 数控电火花成形 数注 | 2低速走丝电 数<br>k花线切割 | 2高速成型暗 超<br>床 | 精密成形平面<br>館床 | 数控车屏  | E CNC | 開刻机   |       |       |       |        |       |       |       |  |    |               |
| 完工审核       |        |            |                   |               | -            |       | _     | _     |       |       |       | _      |       |       |       |  |    |               |
| 订单查询       |        | 开始         | 前端來               | (ii)          | ŕć.          |       |       |       |       |       | 可透    | $\sim$ | 88    | 日期的   | 异常    |  |    |               |
| - 記名管理 く   |        |            | 08:00 09:0        | 0 10:00       | 11:00        | 12:00 | 13:00 | 14:00 | 15:00 | 16:00 | 17:00 | 18:00  | 19:00 | 20:00 | 21:00 |  |    |               |
| 数据采集 く     |        | 2019-08-12 |                   | 52            | 52           | 52    | 52    |       |       | 52    | 52    | 52     | 52    | 52    | 52    |  |    |               |
| 车间监控       |        | 2019-08-13 |                   |               |              |       |       |       |       |       |       |        |       |       |       |  |    |               |
|            |        | 2019-08-14 |                   |               |              |       |       |       |       |       | 朱文魁   | 朱文魁    |       |       |       |  |    |               |
|            |        | 2019-08-15 |                   |               |              |       |       |       |       |       |       |        |       |       |       |  |    |               |
|            |        | 2019-08-16 |                   |               |              |       |       |       |       |       |       |        |       |       |       |  |    |               |
|            |        | 2019-08-17 |                   |               |              |       |       |       |       |       |       |        |       |       |       |  |    |               |
|            |        | 2019-08-18 |                   |               |              |       |       |       |       |       |       |        |       |       |       |  |    |               |
|            |        | 2019-08-19 |                   |               |              |       |       |       |       |       |       |        |       |       |       |  |    |               |
|            |        | 2019-08-20 |                   |               |              |       |       |       |       |       |       |        |       |       |       |  |    |               |
|            |        | 2019-08-21 |                   |               |              |       |       |       |       |       |       |        |       |       |       |  |    |               |
|            |        |            |                   |               |              |       |       |       |       |       |       |        |       |       |       |  |    |               |

图2.14 预约查询

# 2.2.2预约审核

【预约审核】主界面可以查看所有的订单信息,如图2.15所示。设备管理员需要对用户生成的订单依次进行的审核。

|                                                                                                    |        |       |              |          |          | 实验旨      | と智能制法    | 造 MES | 系统   |             |                     | GF 修改密码 | <b>*</b> |
|----------------------------------------------------------------------------------------------------|--------|-------|--------------|----------|----------|----------|----------|-------|------|-------------|---------------------|---------|----------|
| =                                                                                                    | ● 系统前3 | E 🖌 🕅 | 統用戶管理 ×      | ✔ 员工管理 × | ✔ 預約查询 × | ✓ 預約审核 × | ✔ 设备预约 × | ✔ 新増  | 订单 × |             |                     |         |          |
| 系统管理 <                                                                                                    |        |       |              |          |          |          |          |       |      |             |                     |         |          |
| 加工任务 〈                                                                                                    |        | 审核    | 订单编号         | 客户名      | 郗        | 订单约      | 名称       |       | 联系人  | 联系人电话       | 创建时间                | 状态      |          |
| 管理审核 ^                                                                                                    | 1      | E     | 090-19081273 | 朱文       | 틴        | 1        |          |       | 建文兼  | 13400069525 | 2019-08-12 14:40:41 | 预约待审核   |          |
| 死り曲明<br>死丁申校<br>丁申告的<br>必能管理<br>乾武不幸<br>乾武不幸<br>た<br>「<br>中<br>た<br>、<br>、<br>、<br>、<br>、<br>、<br>、<br>、<br>、<br>、<br>、<br>、<br>、 |        |       | ]            |          |          |          |          |       |      |             |                     | L       |          |

#### 图2.15 预约审核主界面

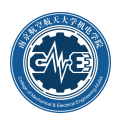

作为设备管理员,可以点击审核进入预约审核操作界面,如图2.16示,设备管理员根据实际情况对此 订单进行审核,确认时间没有冲突无误的情况下可赋予该订单审核通过,若该订单不合理,管理员可以赋 予该订单审核不通过。修改预约时间这一项给设备管理员权限让其根据实际情况来调整预约时间。

|             |           |                 |              |               | 实            | 验室智能制                | 造 MES       | 系统    |         |           | GP 修改的              | 56) 🔬 👔 🖓 🖏 |
|-------------|-----------|-----------------|--------------|---------------|--------------|----------------------|-------------|-------|---------|-----------|---------------------|-------------|
| ī           | • 2       | K统莆页 ✓ 系(       | 充用户管理 ×      | ✓ 员工管理 × ✓ 预约 | 查词 × 🖌 🖌 預約3 | <b>翁核 × ✓</b> 设备预约 × | ✔ 新增3       | L ×   |         |           |                     |             |
| 系统管理        | ۲<br>ش (# | 存审核意见 曲         | 修改预约时间       | ∽ 返回          |              |                      |             |       |         |           |                     |             |
| 加工任务        | ۰.        |                 |              |               |              |                      | 订单          | 信息    |         |           |                     |             |
| 管理审核        | ^         | 订单编号            | 090-19081273 |               |              | 订单赛户                 | 朱文魁         |       |         | 创建时间      | 2019-08-12-14:40:41 |             |
| 预约查询        |           | 联系人             | 朱文魁          |               |              | 联系人电话                | 13400069525 |       |         | 订单状态      | 预约待审核               |             |
| Eliferteite |           |                 |              |               |              |                      |             |       |         |           |                     |             |
| DESIMAR     |           | 预约编             | 6            | 预约设备          | 日期           | 开始日期                 |             | 结束日期  | 是否通过(未) | 事核点击全是/否) | 请输入审核意见             | 审核人         |
| 完工审核        | 1         | 5501-2019-08-17 | -13-00-14-00 |               | 2019-08-17   | 13:00                |             | 14:00 |         | 是         |                     |             |
| 订单查询        | 2         | 5501-2019-08-17 | -14-00-15-00 | 數控电火花成形机床     | 2019-08-17   | 14:00                |             | 15:00 |         | 是         |                     |             |
| 设备管理        | ۲ 3       | 5501-2019-08-17 | -15-00-16-00 |               | 2019-08-17   | 15:00                |             | 16:00 |         | 문         |                     |             |
| No 17 al 40 |           |                 |              |               |              |                      |             |       |         |           |                     |             |
| KLED 74.9C  |           |                 |              |               |              |                      |             |       |         |           |                     |             |
| 车间监控        |           |                 |              |               |              |                      |             |       |         |           |                     |             |
|             |           |                 |              |               |              |                      |             |       |         |           |                     |             |

图2.16 预约审核操作界面

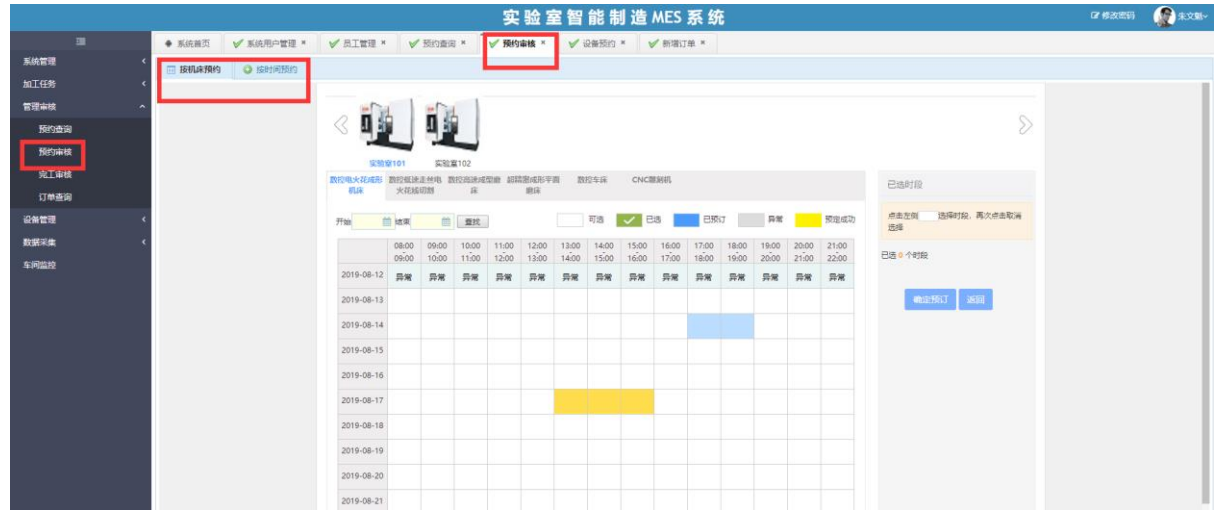

图2.17 修改预约时间

## 2.2.3完工审核

如图2.16所示,设备管理员需要对完成完工上报的订单进行审核,【完工审核】主界面显示所有上报 完工的订单。设备管理员需对每一单确认无误后进行完工审核,完工审核完成后,若所有项都已审核通过, 订单状态更新为"订单完结",否则更新为"待上报"如图2.18所示。

|      |        |         |              |            | 实验室智能制造/            | MES 系 统           |             |                     | GF 修改密码   | <b>***</b> * |
|------|--------|---------|--------------|------------|---------------------|-------------------|-------------|---------------------|-----------|--------------|
|      | ● 系统首页 | ✔ 系统用户管 | 理 × 🖌 🖌 员工管理 | × ✔ 预约查询 × | ✓ 预约审核 × ✓ 设备预约 × ✓ | ✓ 新增订单 × ✓ 完工审核 × |             |                     |           |              |
| 系统管理 | <      |         |              |            |                     |                   |             |                     |           |              |
| 加工任务 | <      | 审核      | 订单编号         | 賽户名称       | 订单名称                | 联系人               | 联系人电话       | 创建时间                | 状态        | 1            |
| 管理审核 | 1      |         | 090-19080368 | 朱文魁        | 1                   | 朱文魁               | 13400069525 | 2019-08-03 17:14:10 | 上报完成待完工审核 |              |
| 预约查询 | 2      | E       | 090-19081272 | 朱文魁        | 测试1                 | 朱文魁               | 13400069525 | 2019-08-12 13:58:20 | 上报完成待完工审核 |              |
| 预约审核 |        |         |              |            |                     |                   |             |                     |           |              |
| 完工审核 |        |         |              |            |                     |                   |             |                     |           |              |
| 订单查询 |        |         |              |            |                     |                   |             |                     |           |              |
| 设备管理 | c      |         |              |            |                     |                   |             |                     |           |              |
| 数据采集 | ĸ      |         |              |            |                     |                   |             |                     |           |              |
| 车间监控 |        |         |              |            |                     |                   |             |                     |           |              |
|      |        |         |              |            |                     |                   |             |                     |           |              |

图2.18 完工审核主界面

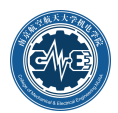

|                |            |                                | 实验                | 室智能制       | 造 MES 系系      | <del></del>       |          |           | C2 傳改        | 861 👔 AXE-   |
|----------------|------------|--------------------------------|-------------------|------------|---------------|-------------------|----------|-----------|--------------|--------------|
| 38             | ● 系统相页     | 2条评语 * 🗸 新增设备 * 🖌 3            | 2番报修 × 🖌 🖌 故障恢复 × | ✓ 维修记录查询 × | ✓ 新增订单 ×      | ✓ 设备预约 * ✓ 我的订单 * | ✓ 完工上报 × | ✓ 完工审核 ×  | ✓ 预约审核 *     |              |
| 系統管理(          | 曲审核通过 曲道   | 国修改 「 返回                       |                   |            |               |                   |          |           |              |              |
| 加工任务 《         |            |                                |                   |            | 订单信息          |                   |          |           |              |              |
| <b>管理</b> 审核 ^ | 订单编号       | 090-190911-1                   |                   | 订单客户       | 朱文魁           |                   | 1.000 E  | ⊜ 2019-09 | -11 09:31:46 |              |
| 预约查询           | 联系人        | 朱文魁                            |                   | 联系人电话      | 13400069525   |                   | 订单名      | R 1       |              |              |
| Without a      | 订单状态       | 上服侍事核                          |                   | 完工审核人      | 朱文魁           |                   |          |           |              |              |
| 完工审核           | 完工审核审核意见   | 请输入审核意见                        |                   |            |               |                   |          |           |              |              |
| 订单查询           | 三 上报信息 🔤 新 | 與約價息                           |                   |            |               |                   |          |           |              |              |
| 設备管理 く         | 1          | 预约编号                           | 预约设备              | E          | 明             | 开始时间              | 结束时间     | 上报状态 👻    | 设备状态         | 故障描述         |
| 教研究像(          | 1 200      | 1001761-2019-09-11-10-00-11-00 | 數控电火花咸形机床         | 2019-0     | 9-11          | 10:00             | 11:00    | 上报待审核     | 完好           |              |
|                | 2 200      | 1001761-2019-09-11-09-00-10-00 | 数控电火花成形机床         | 2019-0     | 19-11         | 09:00             | 10:00    | 上报待审核     | 宛好           |              |
| 中间面投           | 3 200      | 1001761-2019-09-11-08-00-09-00 | 数控电火花成形机床         | 2019-0     | 9- <b>1</b> 1 | 00.80             | 09:00    | 上报侍审核     | 完好           |              |
|                |            |                                |                   |            |               |                   |          |           |              |              |
|                | 20 - 6     | 1 /1 = = 0                     |                   |            |               |                   |          |           |              | 每页 20 条共 3 条 |

#### 图2.19 完工审核通过

# 2.2.4订单查询/操作

如图2.7所示,点击订单查询可以查询所有订单信息,可以根据订单状态以及客户名称进行搜索。点击 查看按钮,可查看订单的具体信息,如图2.20所示。对于订单中预约的最早时间早于当前时间,且没有没 有报过完工信息的,可以点击删除订单,将此订单的预约信息删除,一旦删除预约不可恢复。

|              |            |      |               |       | 实到         | 金室智能制        | 造 MES 줅   | ξ统            |            |                     |         | CF #630855 😭 4:286- |
|--------------|------------|------|---------------|-------|------------|--------------|-----------|---------------|------------|---------------------|---------|---------------------|
| III<br>系统管理  | • 55       | m页 V | / 订单查询/操作 ×   | × 214 |            |              |           |               |            |                     |         |                     |
| 加工任务<br>管理审核 | ~ 11±0.00: | **   |               |       | de mite da | 277 88 49 KM | 194 107 1 | Francis and   | 202        | Gireenia            | 4-191   | 42.95               |
| 预约查询         | 唐写         | 8    | NUAA-190906-1 |       | 4/~28      | 11           | 秋东へ       | - 秋赤人电运<br>11 | #XIII<br>1 | 2019-09-06 16:01:56 | 1       | 状の                  |
| 预约审核         | 2          | 8    | 104-190916-1  | 已删除   |            | 测试           | 叶文华       | 13852286170   | 1          | 2019-09-16 14:56:33 |         | 日删除                 |
| 完工审核         | 3          | 8    | 090-190916-26 | 上振待审核 |            | 水电费从         | 朱文魁       | 13400069525   | 1          | 2019-09-16 18:41:56 |         | 上报待审核               |
| 订单查询/操作      | 4          | 8    | 090-190916-25 | 已删除   | 1000       | 不是           | 朱文魁       | 13400069525   | 1          | 2019-09-16 18:41:07 |         | 已删除                 |
| 2423         | ۶ 5        | 8    | 090-190916-24 | 待上报   | 1020       | 算法           | 朱文魁       | 13400069525   | 1          | 2019-09-16 18:40:30 | 0Cr1711 | 待上报                 |
|              | 6          | 8    | 090-190916-23 | 已删除   |            | 的            | 朱文魁       | 13400069525   | 1          | 2019-09-16 18:30:02 | 0Cr13   | 已删除                 |
| 欧洲米莱         | ° 7        | 8    | 090-190916-22 | 已删除   | 1040       | 11           | 朱文魁       | 13400069525   | 1          | 2019-09-16 18:12:51 | 0Cr17   | 已删除                 |
| 车间监控         | 8          | 8    | 090-190916-21 | 预约侍审核 | 1000       | 1            | 朱文魁       | 13400069525   | 1          | 2019-09-16 17:49:37 | 1       | 预约待审核               |
|              | 9          | 8    | 090-190907-20 | 上报待审核 |            | 189          | 建文泉       | 13400069525   | 1          | 2019-09-07 15:08:14 | 0Cr17   | 上报待审核               |
|              | 10         | 8    | 090-190906-9  | 预约持审核 | s d        | 11           | 朱文魁       | 13400069525   | 1          | 2019-09-06 10:24:10 | 0Cr17   | 预约待审核               |

#### 图2.20 订单查询

|           |      |               |                         |           | 实验室智能      | 制造 MES 系统 | ž     |       |       |                  | @ 修改密码 | <b>()</b> #X18- |
|-----------|------|---------------|-------------------------|-----------|------------|-----------|-------|-------|-------|------------------|--------|-----------------|
| ⊒         | • 系  | 荒首页 📝 🗸 🚺     | 单查询/操作 ×                |           |            |           |       |       |       |                  |        |                 |
| 系统管理 〈    | ♪ 近回 | 1 🗙 删除订单      | 1                       |           |            |           |       |       |       |                  |        |                 |
| 加工任务 〈    |      |               |                         |           |            | 订单信息      |       |       |       |                  |        |                 |
| 管理审核 ^    |      | 订单编号          | NUAA-190906-1           |           | 订单春户       | 管理员       |       |       | 创建时间  | 2019-09-06 16:01 | :56    |                 |
| 7544700   |      | 联系人           | 管理员                     |           | 联系人电话      | 11        |       |       | 订单名称  | 11               |        |                 |
| 加的查询      |      | 订单状态          | 上报待审核                   |           | 完工审核人      |           |       |       |       |                  |        |                 |
| 预约审核      | -    | T She She She | 无                       |           |            |           |       |       |       |                  |        |                 |
| 完工审核      |      | 1241304130800 |                         |           |            |           |       |       |       |                  |        |                 |
| 订单查询/操作   | ⊞ ±  | 报信息 🗔 预       | 均信息                     |           |            |           |       |       |       |                  |        |                 |
| 设备管理 <    |      |               | 预约编号                    | 预约设备      | 日期         | 开始时间      | 结束时间  | 设备上报时 | ti@/h | -报总时间/h          | 设备状态   | 故障描述            |
| W1-107.00 | 1    | 2001001761    | -2019-09-08-15-00-16-00 |           | 2019-09-08 | 15:00     | 16:00 |       |       |                  | 完好     |                 |
| *****     | 2    | 2001001761    | -2019-09-08-16-00-17-00 | 数控电火花成形机床 | 2019-09-08 | 16:00     | 17:00 | 3     |       | 3                | 完好     |                 |
| 车间监控      | 3    | 200100176     | -2019-09-08-17-00-18-00 |           | 2019-09-08 | 17:00     | 18:00 |       |       |                  | 完好     |                 |
|           |      |               |                         |           |            |           |       |       |       |                  |        |                 |

#### 图2.21 订单信息

# 2.3 设备管理

## 2.3.1设备管理员维护

如图2.22所示,【设备管理员维护】对各设备的管理人员信息进行维护。

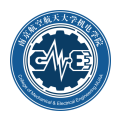

|                            |                                         | 实          | 验室      | 智能制造 ME       | S系统      |             | 「修改密码 条文魁、  |
|----------------------------|-----------------------------------------|------------|---------|---------------|----------|-------------|-------------|
| 亘                          | <ul> <li>系統首页</li> <li>✓ 员工管</li> </ul> | 理× N       | ✔ 系统用户管 | 『理 × ✔ 权限配置 × | ✓ 预约查询 × | ✔ 设备管理员维护 × |             |
| 系统管理 ^                     | 💪 刷新                                    | 100        |         | 4+ <b>h</b>   |          |             | A           |
| 系统用户管理                     |                                         | <b>以</b> 笛 | 官理贝纳    | 在扩            |          |             |             |
| 权限配置                       |                                         | ② 増加       |         |               |          |             |             |
| 员工管理                       |                                         |            | 操作      | 员工编号          | 员工名称     | 所属部门        | 手机号码        |
| 部门管理                       |                                         | 1          | ×       | 70205886      | 朱文魁      | 机械制造及其自动化系  | 13400069525 |
| 个人信息 <del>维护</del><br>客户信息 |                                         |            |         |               |          |             |             |
| 加工任务 〈                     |                                         |            |         |               |          |             |             |
| 管理审核 ^                     | ┣ 加工中心                                  |            |         |               |          |             |             |
| 预约查询                       |                                         |            |         |               |          |             |             |
| 预约审核                       |                                         |            |         |               |          |             |             |
| 完工审核                       |                                         |            |         |               |          |             |             |
| 订单查询/操作                    |                                         |            |         |               |          |             |             |

#### 图2.22 设备管理员维护

# 2.3.2设备信息维护

如图2.23所示,【设备信息及修改】可以查看所有数控机床的详细信息。在操作这一列中点击第一个 按钮可以修改设备的基本信息,然后保存即可,如图2.24所示。

|         |                        |    |            |                         |           | 实                | 验室智能制          | 」造 MES 系     | 统                                                                                                    |          |          |          | G <b>r</b> #83 | 1866 🖉 #22# |  |
|---------|------------------------|----|------------|-------------------------|-----------|------------------|----------------|--------------|----------------------------------------------------------------------------------------------------|----------|----------|----------|----------------|-------------|--|
| 3       | <ul> <li>系统</li> </ul> | 道页 | ✓ 设备详情 ×   | ✔ 新增设备 ×                | ✔ 设备      | 报修 × 🖌 🖌 故障恢复    | ₹ × 🖌 🖌 维修记录查询 | ×   ✔ 新增订单 × | ✔ 设备预约 ×                                                                                                    | ✔ 我的订单 × | ✔ 完工上报 × | ✔ 完工审核 × | ✔ 预约审核 ×       | ✔ 订单查询 ×    |  |
| 系統管理 《  | O 8/12                 | 设备 | 🖂 设备信息     | 设备维修记录                  |           |                  |                |              |                                                                                                    |          |          |          |                |             |  |
| 加工任务 《  | 序号                     | 操作 | 设备编号       | 设备                      | 當称        | 控制系统             | 设备类别           | 设备型号         | 设备品牌                                                                                                    | 设备价格     | 出厂日期     |          | 放置地点           | 工时農率 (元)    |  |
| 管理审核 ^  | 1                      | 2  | 2001001761 | 数控电火花                   | 成形机床      | 厂家自研             |                |              |                                                                                                    |          |          |          |                | 20          |  |
| 预约查询    | 2                      | 2  | 2001001763 | 高速五坐标                   | 加工中心      | 海德汉ITNC 430M     |                |              |                                                                                                    |          |          |          |                |             |  |
| 预约审核    | 3                      | 2  | 2005011533 | 數控低遭走丝                  | 电火花线      | AGIEVISION3      |                |              |                                                                                                    |          |          |          |                |             |  |
| 完工审核    | 4                      | 2  | 2007004971 | 超高速                     | 磨床        | SINUMERIK 840Dsl |                |              |                                                                                                    |          |          |          |                |             |  |
| 订单查询    | 5                      | 4  | 2008001393 | CNCN                    | <b>制机</b> | JD45             |                |              |                                                                                                    |          |          |          |                |             |  |
| 2042钟30 | 6                      |    | 2012000271 | 超声辅助高达                  | き加工中心     | SINUMERIK 840Dsl |                | 定制           | DMG                                                                                                    |          |          |          |                | 1           |  |
| KWER "  | 1                      |    | 2013000822 | 較好空間進出<br>+TX第500c0111/ | 北田磨床      | SINUMERIK 840D   |                |              |                                                                                                    |          |          |          |                | 111         |  |
| 必將當坦氏如即 | 0                      |    | 2016005139 | 加持な10/0                 | 中国関連      | SINUMERIK 8400-4 |                | M35 MILTURN  | WEI                                                                                                    |          |          |          |                | 1           |  |
| 设备详情    | 10                     | 2  | SK50P      | +1/2(日)                 | ER.       | 广州教神GSK 980TDb   |                | M35 MILTORY  | with the second second se |          |          |          |                |             |  |
| 新增设备    |                        |    |            |                         |           | ////             |                |              |                                                                                                    |          |          |          |                |             |  |
| 设备报修    |                        |    |            |                         |           |                  |                |              |                                                                                                    |          |          |          |                |             |  |
| 故障恢复    |                        |    |            |                         |           |                  |                |              |                                                                                                    |          |          |          |                |             |  |
| 维修记录查询  |                        |    |            |                         |           |                  |                |              |                                                                                                    |          |          |          |                |             |  |
| 数据采集 <  |                        |    |            |                         |           |                  |                |              |                                                                                                    |          |          |          |                |             |  |
| 车间监控 <  |                        |    |            |                         |           |                  |                |              |                                                                                                    |          |          |          |                |             |  |
| 车间监控 <  |                        |    |            |                         |           |                  |                |              |                                                                                                    |          |          |          |                |             |  |

#### 图2.23 设备详情

|            |                                       | 实验                            | 室智能制         | 造 MES 系 统        |               | (2) 修改者          | 弱 🧟 小人資料~ |
|------------|---------------------------------------|-------------------------------|--------------|------------------|---------------|------------------|-----------|
| ī          | <ul> <li>系统首页</li> <li>✓ 设</li> </ul> | 备管理员维护 × 🖌 🖌 🧹 设备报修 ×         |              |                  |               |                  |           |
| 系统管理 <     | 新增设备     副     该                      | <b>指信息</b> 设备维修记录             |              |                  |               |                  |           |
| 科研任务 〈     |                                       | - 10-5248-4%                  |              |                  |               |                  |           |
| 生产订单 〈     |                                       | <ul> <li>OCIMINEND</li> </ul> |              | 订单信息             |               |                  |           |
| 工程数据 《     | 设备编号                                  | 5501                          | 设备名称         | 數控电火花成形机床        | 设备类别          | CC               | ~         |
| 生产管理 〈     | 工时百分比                                 | 0.0                           | 计件百分比        | 0.0              | 出厂日期          | 日期偕式:2000-01-01  |           |
| 0.000      | 设备数量                                  | 0                             | 加工范围         |                  | 设备规格          | 厂家白研             |           |
| CO-FE DE   | 使用年期                                  | 0                             | 10-10-10-145 | 0.0              | 生が) 腐<br>年折旧率 | 0.0              |           |
| 年间温望       | 是否关键设备                                | 是 🗸                           | 购买日期         | 日期権式:2000-01-01  | 设备状态          | 使用               | *         |
| 设备管理 ^     | 功率                                    | 0.0                           | 部门号          |                  | 使用日期          | 日期偕式:2000-01-01  |           |
| 设备管理员维护    | 操作员工                                  |                               | 制造日期         | 日期楷式: 2000-01-01 | 检查时间          | 日期指式: 2000-01-01 |           |
| 设备详情       | 放置地点                                  |                               | 出厂编号         |                  |               |                  |           |
| 新增设备       | 附录                                    | 请输入备注                         |              |                  |               |                  |           |
| 设备报修       | L                                     |                               |              |                  |               |                  |           |
| 80882240 < |                                       |                               |              |                  |               |                  |           |
| AMETOR .   |                                       |                               |              |                  |               |                  |           |

#### 图2.24 修改设备信息

点击【新增设备】可以增添新设备,填写完保存即可。

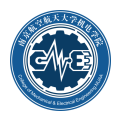

|         |              |             | 实             | 验者  | と 智能 制 | 」造 MES 系 统      |      | C               | 7 修改密码 | 2010年1月11日 |
|---------|--------------|-------------|---------------|-----|--------|-----------------|------|-----------------|--------|------------|
| ⊒       | 🗣 系统普页 🛛 🖌 设 | 备管理员维护 ×    | ✓ 设备详情 × ✓ 设备 | 报修× |        |                 |      |                 |        |            |
| 系统管理 <  | ◎ 新増设备 💠 识   | ·新信息 设计     | 新维修记录         |     |        |                 |      |                 |        |            |
| 科研任务 〈  | □ / 保力       |             |               |     |        |                 |      |                 |        |            |
| 生产订单 〈  |              |             |               |     |        | 新增设备            |      |                 |        |            |
| 工程数据 〈  | 设备编号         |             |               |     | 设备名称   |                 | 设备类别 | CC              |        | *          |
| /+立等78  | 出厂日期         | 日期偕式:2000-0 | 1-01          |     | 加工范围   |                 | 设备规格 |                 |        |            |
|         | 设备型号         |             |               |     | 设备品牌   |                 | 生产厂商 |                 |        |            |
| 仓库管理    | 使用年限         |             |               |     | 设备价格   |                 | 年折旧率 |                 |        |            |
| 车间监控    | 是否关键设备       | 是           |               | *   | 购买日期   | 日期指式:2000-01-01 | 设备状态 | 使用              |        | *          |
| 心在感到    | 功率           |             |               |     | 部门号    |                 | 使用日期 | 日期楷式:2000-01-01 |        |            |
| KUBA    | 操作员工         |             |               |     | 制造日期   | 日期指式:2000-01-01 | 检查时间 | 日期格式:2000-01-01 |        |            |
| 设备管理员维护 | 放置地点         |             |               |     | 出厂编号   |                 |      |                 |        |            |
| 设备详情    | 附录           | 请输入备注       |               |     |        |                 |      |                 |        |            |
| 新增设备    |              |             |               |     |        |                 |      |                 |        |            |
| 设备报修    |              |             |               |     |        |                 |      |                 |        |            |
| 数据采集 〈  |              |             |               |     |        |                 |      |                 |        |            |

#### 图2.25 新增设备

# 2.3.3新增设备

除了在【设备详情】菜单项下添加设备外,还可以在【新增设备】菜单项下添加设备,如图2.26所示。 所有操作均一样。

|                |                          |              | 实验》               | 室智能制   | 削造 MES 系 统      |      | @ 修改密码          | 2010年 |
|----------------|--------------------------|--------------|-------------------|--------|-----------------|------|-----------------|-------|
| 亘              | <ul> <li>系统首页</li> </ul> | ′设备管理员维护 ×   | ✔ 设备详情 × ✔ 设备报修 × | ✓ 新増设备 | x               |      |                 |       |
| 系统管理           | く 🔒 保存                   |              |                   |        |                 |      |                 |       |
| 科研任务           | د 🗖 ا                    |              |                   |        | 新增设备            |      |                 |       |
| 生产订单           | 设备编号                     |              |                   | 设备名称   |                 | 设备类别 | CC              | *     |
| T 2+           | 出厂日期                     | 日期橋式:2000-01 | -01               | 加工范围   |                 | 设备规格 |                 |       |
| 工程数据           | く 没留型号                   |              |                   | 设备品牌   |                 | 生产厂商 |                 |       |
| 生产管理           | < 使用年限                   |              |                   | 设备价格   |                 | 年折旧率 |                 |       |
| <b>☆☆☆</b> 500 | 是否关键设备                   | 문            | *                 | 购买日期   | 日期楷式:2000-01-01 | 设备状态 | 使用              | *     |
| GATEAE         | 功率                       |              |                   | 部门号    |                 | 使用日期 | 日期档式:2000-01-01 |       |
| 车间监控           | 操作员工                     |              |                   | 制造日期   | 日期指式:2000-01-01 | 检查时间 | 日期指式:2000-01-01 |       |
| 设备管理           | ∧ 放置地点                   |              |                   | 出厂编号   |                 |      |                 |       |
| 设备管理员维护        | 附录                       | 请输入备注        |                   |        |                 |      |                 |       |
| 设备详情           |                          |              |                   |        |                 |      |                 |       |
| Mitta Lagas    |                          |              |                   |        |                 |      |                 |       |
| 设备报修           |                          |              |                   |        |                 |      |                 |       |
|                |                          |              |                   |        |                 |      |                 |       |

#### 图2.26 新增设备

# 2.3.4设备报修

如图2.27所示,【设备报修】是对发生故障的设备进行报修,填写故障设备名称,故障设备编号,报 修负责人,故障开始和预计结束时间等,填写完成点击保存即可。

|         |        |              |              |          | 实验室      | と 智能制造   | 造 MES 系 纲 | ŧ        |          |          |             | GP 修改密码 | <b>()</b> #X <b>M</b> - |
|---------|--------|--------------|--------------|----------|----------|----------|-----------|----------|----------|----------|-------------|---------|-------------------------|
| 3       | ● 系统首页 | ✓ 数据下载:      | * 🖌 維修记录查询 * | ✓ 故障恢复 × | ✓ 设备报终 × | ✓ 完工上报 × | ✔ 新增订单 ×  | ✔ 设备预约 × | ✔ 我的订单 × | ✔ 预约审核 × | ✔ 上报/宛工查询 × |         |                         |
| 系统管理 <  | 新增报终   | □ 设备维修证      | 1.           |          |          |          |           |          |          |          |             |         |                         |
| 加工任务 <  | - 提交   |              |              |          |          |          |           |          |          |          |             |         |                         |
| 管理审核 く  |        |              |              |          | _        |          | 设备报修      |          |          |          |             |         |                         |
| 没貨管理 ^  |        | 设备名称         |              |          |          | 设备编      |           |          |          | 报修人 另    | 这態          |         |                         |
| 设备管理员维护 |        | 都开始時间月 2019- |              |          |          | 投计故障结束时间 | リンは現      |          |          |          |             |         |                         |
| 设备详情    |        | 故障说明「南临」     | 、武明率记明       |          |          |          |           |          |          |          |             |         |                         |
| 新增设备    |        | · 清给/        | 备注           |          |          |          |           |          |          |          |             |         |                         |
| 设备报修    |        |              |              |          |          |          |           |          |          |          |             |         |                         |
| 故障恢复    |        |              |              |          |          |          |           |          |          |          |             |         |                         |
| 维修记录查询  |        |              |              |          |          |          |           |          |          |          |             |         |                         |
| 数据采集 へ  |        |              |              |          |          |          |           |          |          |          |             |         |                         |
| 机床采集    |        |              |              |          |          |          |           |          |          |          |             |         |                         |
| 记录显示    |        |              |              |          |          |          |           |          |          |          |             |         |                         |
| 数据下载    |        |              |              |          |          |          |           |          |          |          |             |         |                         |
| 车间监控 <  |        |              |              |          |          |          |           |          |          |          |             |         |                         |

#### 图2.27 新增维修记录

如图2.28所示,【设备维修记录】可以查看所有的设备维修记录。

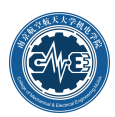

|                        |                          |              |                     | 实验室      | 室智能制造    | 眥 MES 系 緍 | 充        |          |          |             | @ 修改密码 | <b>()</b> #X8- |
|------------------------|--------------------------|--------------|---------------------|----------|----------|-----------|----------|----------|----------|-------------|--------|----------------|
| 3                      | ● 系统首页                   | ✔ 数据下载 × ✔ 绀 | 封修记录查询 × 🖌 ✔ 故障恢复 × | ✓ 设备报修 × | ✓ 完工上报 × | ✔ 新環订单 ×  | ✔ 设备预约 × | ✔ 我的订篇 × | ✔ 预约审核 × | ✔ 上报/完工查询 × |        |                |
| 系統管理 <                 | <ul> <li>新增振修</li> </ul> | □ 设备维修记录     |                     |          |          |           |          |          |          |             |        |                |
| 加工任务 《                 | 设备名称:                    |              | <u> </u>            | 查找 清空    |          |           |          |          |          |             |        |                |
| 管理审核 く                 |                          | 0.mm         | Constant            |          | 故障开始的    | 时间        | 故障结线     | 期时间      | 8        | 修人          | 维修状态   |                |
| 设备管理 ^                 | 1                        | 2007004971   | 超高速磨                | 床        | 2019-09- | 06        | 2019-0   | 9-20     | 1        | 理员          | 故障中    |                |
| 设备管理员维护                |                          |              |                     |          |          |           |          |          |          |             |        |                |
| 设备详情                   |                          |              |                     |          |          |           |          |          |          |             |        |                |
| 新環设备                   |                          |              |                     |          |          |           |          |          |          |             |        |                |
| 设备报修                   |                          |              |                     |          |          |           |          |          |          |             |        |                |
| 故障恢复                   |                          |              |                     |          |          |           |          |          |          |             |        |                |
| 维修记录查询                 |                          |              |                     |          |          |           |          |          |          |             |        |                |
| 数据采集 ^                 |                          |              |                     |          |          |           |          |          |          |             |        |                |
| 机床采集                   |                          |              |                     |          |          |           |          |          |          |             |        |                |
| 记录显示                   |                          |              |                     |          |          |           |          |          |          |             |        |                |
| 数据下载                   |                          |              |                     |          |          |           |          |          |          |             |        |                |
| 车间监控(                  |                          |              |                     |          |          |           |          |          |          |             |        |                |
| 记录显示<br>数据下载<br>车间监控 < |                          |              |                     |          |          |           |          |          |          |             |        |                |

图2.28 设备维修记录

当设备报修之后,在修时间段不可预约,若已经预约并在预约当天依旧不可使用,在完工上报进行未 使用上报。

## 2.3.5故障恢复

当设备维修好后,需要进行填写故障恢复,点击【故障恢复】,进入图2.29界面,点击故障撤销进入 故障撤销界面,如图2.30。故障结束时间默认当天,若需修改自行修改,点击提交即可撤销。

|         |         |          |            |          | 实验室     | 智能制法     | 造 MES 系 约  | ē        |            |          |             | (2 163385) 👔 ROB-                     |
|---------|---------|----------|------------|----------|---------|----------|------------|----------|------------|----------|-------------|---------------------------------------|
| 3       | ● 系统普页  | ✔ 数据下载 × | ✔ 维修记录查询 × | ✓ 故障恢复 × | ✔ 设备报修× | ✔ 完工上报 × | ✓新增订单 ×    | ✔ 设备预约 × | ✔ 我的订单 ×   | ✔ 预约审核 × | ✔ 上报/完工查询 × |                                       |
| 系统管理    | 《 设备名称: |          | *          |          |         |          |            |          |            |          |             |                                       |
| 加工任务    | 《 序号    | 設建設制     | 设备编号       |          | 设备名称    |          | 設建开始目前同    |          | 故障结束时间     |          | 报维人         | 维修状态                                  |
| 管理审核    | c 1     | 2        | 2007004971 |          | 超高速磨床   |          | 2019-09-06 |          | 2019-09-20 |          | 管理员         | 故障中                                   |
| 设备管理    | ~       |          |            |          |         |          |            |          |            |          |             | · · · · · · · · · · · · · · · · · · · |
| 设备管理员维护 |         |          |            |          |         |          |            |          |            |          |             |                                       |
| 设备详情    |         |          |            |          |         |          |            |          |            |          |             |                                       |
| 新增设备    |         |          |            |          |         |          |            |          |            |          |             |                                       |
| 设备报修    |         |          |            |          |         |          |            |          |            |          |             |                                       |
| 故障恢复    |         |          |            |          |         |          |            |          |            |          |             |                                       |
| 维修记录查询  |         |          |            |          |         |          |            |          |            |          |             |                                       |
| 数据采集    | ~       |          |            |          |         |          |            |          |            |          |             |                                       |
| 机未采集    |         |          |            |          |         |          |            |          |            |          |             |                                       |

图2.29 故障恢复

|           |     |          |          |            |          | 实验室      | と 智能制 は  | 造 MES | 系统      |        |                 |                   |             | GP 修改密码 | <b>1</b> |
|-----------|-----|----------|----------|------------|----------|----------|----------|-------|---------|--------|-----------------|-------------------|-------------|---------|----------|
|           |     | ◆ 系统首页   | ✔ 数据下载 × | ✔ 维修记录查询 × | ✓ 故障恢复 × | ✔ 设备报修 × | ✔ 完工上报 × | ✔ 新增订 | # × 🖌 🕅 | Q备预约 × | ✔ 我的订单 ×        | ✔ 预约审核 ×          | ✔ 上报/完工查询 × |         |          |
| 系統管理      | ۲   | 副 撥交 🔰 🖌 | 16m      |            |          |          |          |       |         |        |                 |                   |             |         |          |
| 加工任务      | < 7 |          |          |            |          |          |          | 设备维修  | 18      |        |                 |                   |             |         |          |
| 新田市村      | ~   |          | 设备名利     | 2 超高速磨床    |          |          |          |       |         | ij     | 2007004971      | 1                 |             |         |          |
| E AT MAIN |     |          | 故障开始时间   | 2019-09-06 |          |          |          | m     |         | 故障約    | 当来时间 2019-09-08 |                   |             |         | m        |
| 设备管理      | ^   |          | 报修负责人    | 管理员        |          |          |          |       |         | i.     | 2家編号 4028800666 | 06476601640647664 | 0000        |         |          |
| 设备管理员维护   |     |          | 救障逆部     | 111        |          |          |          |       |         |        |                 |                   |             |         |          |
| 设备详情      |     |          |          | 1          |          |          |          |       |         |        |                 |                   |             |         |          |
| 新增设备      |     |          | 备注       | 请输入备注      |          |          |          |       |         |        |                 |                   |             |         |          |
| 设备报修      | L L |          |          |            |          |          |          |       |         |        |                 |                   |             |         |          |
|           |     |          |          |            |          |          |          |       |         |        |                 |                   |             |         |          |

图2.30 故障恢复

### 2.3.6维修记录查询

点击【维修记录查询】进入查询界面,可以通过设备名称或者时间进行查询详细的维修信息。

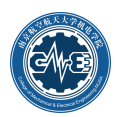

|           |        |          |              |          | 实验室      | と 智能制 注  | 告 MES 系 结 | 充        |          |          |             | CP 修改密码 | <b>*</b> *** |
|-----------|--------|----------|--------------|----------|----------|----------|-----------|----------|----------|----------|-------------|---------|--------------|
| 3         | ● 系统首页 | ✔ 数据下载 × | ✓ 椎態记录查询 ×   | ✔ 故障恢复 × | ✔ 设备报修 × | ✔ 完工上报 × | ✔ 新增订单 ×  | ✔ 设备预约 × | ✔ 我的订单 × | ✔ 预约审核 × | ✔ 上报/完工查询 × |         |              |
| 系统管理 <    | 设备名称:  |          | - 1          | t ¥ M    | 查找 清空    |          |           |          |          |          |             |         |              |
| 加工任务 《    |        | 设备编号     | <del>9</del> | 设备名称     |          | 故障开始     | 时间        | 故障結      | 束时间      | 3        | <b>民修人</b>  | 维修状态    |              |
| 管理审核 <    | 1      | 20070049 | 971          | 超高速磨床    | t.       | 2019-09  | -06       | 2019-0   | 19-20    | 1        | 理员          | 故障中     |              |
| 设备管理 ^    |        |          |              |          |          |          |           |          |          |          |             |         |              |
| 设备管理员维护   |        |          |              |          |          |          |           |          |          |          |             |         |              |
| 设备详情      |        |          |              |          |          |          |           |          |          |          |             |         |              |
| 新增设备      |        |          |              |          |          |          |           |          |          |          |             |         |              |
| 设备报修      |        |          |              |          |          |          |           |          |          |          |             |         |              |
| 故障恢复      |        |          |              |          |          |          |           |          |          |          |             |         |              |
| 维修记录查询    |        |          |              |          |          |          |           |          |          |          |             |         |              |
| 2012-17.0 |        |          |              |          |          |          |           |          |          |          |             |         |              |

图2.31 维修记录查询